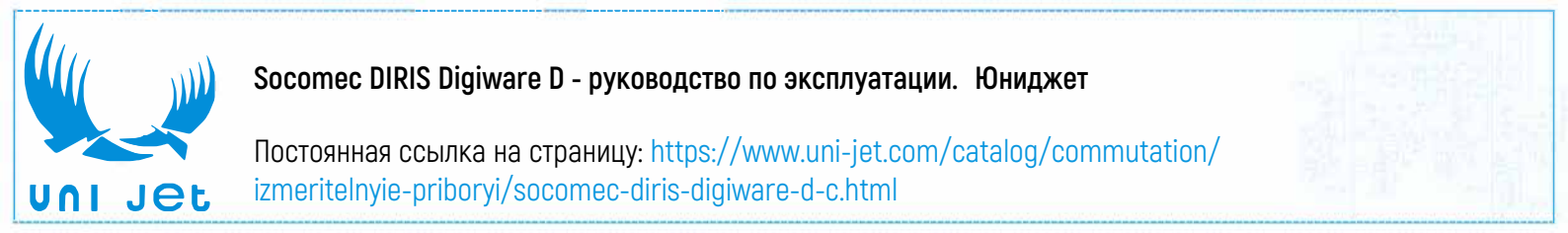

# DIRIS D-30 DIRIS Digiware D-40 / D-50 / D-70

РУКОВОДСТВО ПО ЭКСПЛУАТАЦИИ

Интерфейс управления и электропитания

RU

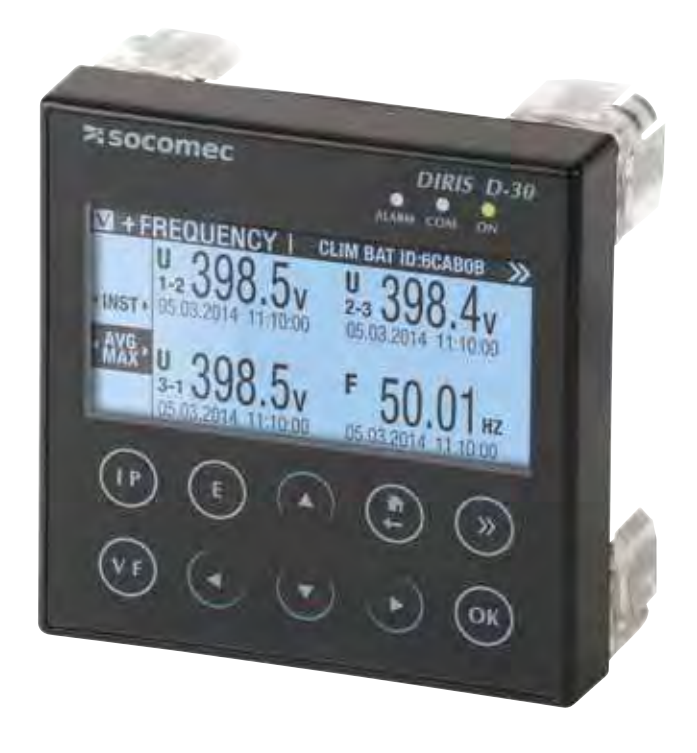

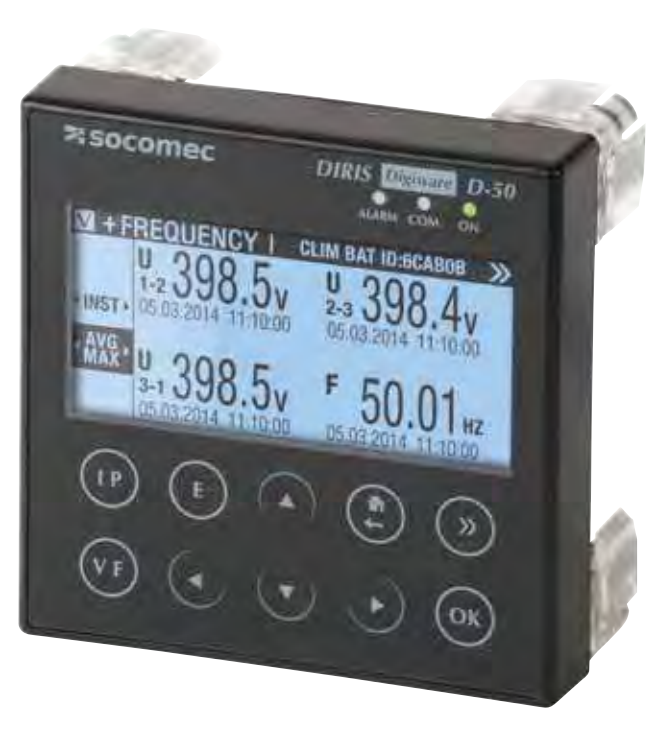

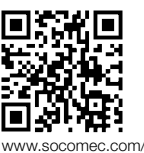

**ASOCOMEC** 

www.socomec.o en/diris-d

| 1. ДОКУМЕНТАЦИЯ                                                       |
|-----------------------------------------------------------------------|
| 2. ПРЕДУПРЕЖДЕНИЯ ОБ ИСТОЧНИКАХ ОПАСНОСТИ                             |
| 2.1. Риск поражения электрическим током, получения ожогов или взрыва5 |
| 2.2. Опасность повреждения устройства                                 |
| 2.3. Ответственность                                                  |
| 3. ПРЕДВАРИТЕЛЬНЫЕ ДЕЙСТВИЯ                                           |
| 4 ВВЕЛЕНИЕ 7                                                          |
| 4. DDLдLПИL                                                           |
| 4.1. Осрийный ряд                                                     |
| 4.2. Оп но D-00 - введение                                            |
| 4.3.1. Основные сведения об устройстве Digiwale D                     |
| 4.3.2. Основные сведения об устройстве DIRIS Digiware D-50            |
| 4.3.3. Основные сведения об устройстве DIRIS Digiware D-70            |
| 4.4. Сенсорные экраны12                                               |
| 4.5. Светодиодный дисплей                                             |
| 4.6. Навигация                                                        |
| 4.7. Структура меню14                                                 |
| 4.8. Габаритные размеры15                                             |
| 5. MOHTAX                                                             |
| 5.1. Рекомендации и техника безопасности                              |
| 5.2. Монтаж на крепежную пластину16                                   |
| 6 ПОЛКЛЮЧЕНИЕ 17                                                      |
| 6 1 DIRIS D-30 - проволка 17                                          |
| 6.2. DIRIS Digiware D-40 - проводка.                                  |
| 6.3. DIRIS Digiware D-50 / D-70 - проволка                            |
|                                                                       |
| 7.1. Специальные настройки лисплед 10                                 |
| 7.1.1. DIRIS Digiware D-40                                            |
| 7.1.2. DIRIS Digiware D-50 / D-70                                     |
| 7.1.3. Язык                                                           |
| 7.1.4. Формат даты                                                    |
| 7.1.5. Связь по RS485                                                 |
| 7.1.6. Связь через Ethernet                                           |
| 7.1.7. установка даты / времени на удаленном изделии                  |
| 7.2. Обнаружение и адресация 30                                       |
| 7.2.1. DIRIS Digiware D-50 / D-70                                     |
| 7.2.2. DIRIS Digiware D-40                                            |
| 7.3. Настройка параметров каждого контрольно-измерительного прибора и |
| измерительного устройства                                             |
| 7.3.1. Настроика сети                                                 |
| 7.3.2. Настроика нагрузок                                             |
| 8. ИСПОЛЬЗОВАНИЕ                                                      |
| 9. SNMP-CBЯЗЬ C DIRIS DIGIWARE D-7049                                 |
| 9.1. Общие сведения о SNMP 49                                         |
| 9.2. Поддерживаемые функции SNMP                                      |
| 9.3. Поддерживаемые версии SNMP51                                     |
| 9.4. SNMP-порты                                                       |
| <b>10. CB936 BACNET C DIRIS DIGIWARE D-70</b>                         |
| 10.1. Общие сведения о BACnet                                         |
| 10.2. Объекты BACnet                                                  |
| 10.3. Сервисы BACnet                                                  |
| 11. ХАРАКТЕРИСТИКИ                                                    |
| 11.1. DIRIS D-30 и DIRIS Digiware D-40/D-50/D-70 — характеристики64   |

| 11.1.1. Характеристики конструкции               | 64 |
|--------------------------------------------------|----|
| 11.1.2. Характеристики связи DIRIS D-30          | 64 |
| 11.1.3. Характеристики связи DIRIS Digiware D-40 | 64 |
| 11.1.4. Характеристики связи DIRIS Digiware D-50 | 64 |
| 11.1.5. Характеристики связи DIRIS Digiware D-70 | 64 |
| 11.1.6. Электрические характеристики             | 65 |
| 11.1.7. Экологические характеристики             | 65 |
|                                                  |    |

# 1. ДОКУМЕНТАЦИЯ

Вся документация по DIRIS D-30 и DIRIS Digiware D-40 /

D-50 / D-70 доступна на веб-сайте компании SOCOMEC: www.socomec.com/en/diris-d

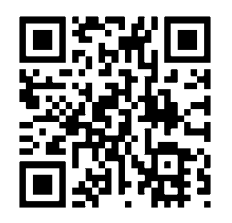

# 2. ПРЕДУПРЕЖДЕНИЯ ОБ ИСТОЧНИКАХ ОПАСНОСТИ

Термин «устройство», используемый в настоящем документе, относится к устройствам DIRIS D-30 и DIRIS Digiware D-40, D-50 и D-70.

Только специально обученные и квалифицированные специалисты могут производить сборку, эксплуатировать, обслуживать и ремонтировать данное оборудование.

Компания SOCOMEC не несет ответственности за несоблюдение требований, содержащихся в настоящем руководстве.

# 2.1. Риск поражения электрическим током, получения ожогов или взрыва

- Установку и обслуживание данного устройства должен осуществлять только квалифицированный персонал, который прошел соответствующую подготовку и обладает глубокими знаниями об установке, вводе в эксплуатацию и эксплуатации устройства. Указанный персонал должен ознакомиться и понимать смысл различных правил безопасности и предупреждений, содержащихся в инструкциях.
- Перед выполнением любых работ на данном устройстве отключайте его от источника электропитания.
- Всегда используйте соответствующее устройство индикации напряжения, чтобы убедиться в отсутствии напряжения.
- Перед включением электропитания данного оборудования установите на место все приспособления, дверцы и крышки.
- Всегда подключайте устройство к источнику питания с правильным номинальным напряжением.
- Устанавливайте устройство согласно рекомендациям, содержащимся в инструкциях по монтажу, в подходящем электрическом шкафу.

Несоблюдение данных мер предосторожности может привести к смерти или серьезным травмам.

#### 2.2. Опасность повреждения устройства

Для обеспечения надлежащего функционирования устройства убедитесь в том, что:

- Устройство установлено правильно.
- Обеспечивается соответствие напряжения вспомогательного источника электропитания, указанного на изделии: 24 В пост. тока ± 10% (только для D-40, D-50 и D-70).

• Используйте SOCOMEC 230 В переменного тока / 24 В постоянного тока или используйте плавкий предохранитель 1 А 24 В постоянного тока.

Несоблюдение данных мер предосторожности может привести к повреждению устройства.

#### 2.3. Ответственность

- Сборка, подключение и эксплуатация устройства должны осуществляться в соответствии с действующими стандартами проведения монтажных работ.
- Монтаж данного устройства должен производиться согласно правилам, приведенным в настоящем руководстве.
- Несоблюдение правил установки данного устройства может поставить под угрозу его внутреннюю защиту.
- Устройство должно размещаться внутри установки, соответствующей действующим стандартам.
- Все кабели, требующие замены, должны быть заменены на кабели с соответствующими параметрами.

# 3. ПРЕДВАРИТЕЛЬНЫЕ ДЕЙСТВИЯ

Для обеспечения безопасности персонала и изделия до начала монтажных работ внимательно ознакомьтесь с содержанием настоящих инструкций.

После получения комплекта оборудования, содержащего данное устройство, выполните проверку и убедитесь в том, что:

- упаковка не повреждена;
- устройство не было повреждено при транспортировке;
- код устройства соответствует номеру, указанному в вашем заказе;
- комплект оборудования включает данное устройство, оснащенное съемными клеммными блоками, а также краткое практическое руководство.

# 4. ВВЕДЕНИЕ

# 4.1. Серийный ряд

| 1.398.5v 50.01.<br>0 0 0 0 0       | 1 338.5. 1 50.31.<br>338.5. 2 50.31.<br>338.5. 2 50.31. | V 3388.5x V 3398.4x<br>V 3388.5x V 3398.4x<br>V 3388.5x V 3398.4x<br>V 3388.5x V 500.01. | 1,338.5, 1,338.4<br>1,338.5, 1,50.01.<br>0 0 0 0 0 0 0                              |
|------------------------------------|---------------------------------------------------------|------------------------------------------------------------------------------------------|-------------------------------------------------------------------------------------|
| DIRIS D-30<br>Одноточечный дисплей | DIRIS Digiware D-40<br>Многоточечный дисплей            | DIRIS Digiware D-50<br>Многоточечный дисплей                                             | DIRIS Digiware D-70<br>Многоточечный дисплей                                        |
| Код изд. 4829 0200                 |                                                         |                                                                                          |                                                                                     |
|                                    | Код изд. 4829 0199                                      | Код изд. 4829 0201                                                                       | Код изд. 4829 0202                                                                  |
| -                                  | Код изд. 4829 0199<br>Выход RS485<br>Modbus RTU         | Код изд. 4829 0201<br>Выход Ethernet<br>Modbus TCP                                       | Код изд. 4829 0202<br>Выход Ethernet<br>Modbus TCP<br>BACnet IP<br>SNMP v1, v2 & v3 |

# 4.2. DIRIS D-30 - введение

DIRIS D-30 — это локальный однозонный дисплей, подключенный к измерительному устройству DIRIS В или DIRIS Digiware I-4x посредством кабеля RJ9 (кабель 1,50 м, код изд.: 4829 0280 - кабель 3 м: 4829 0281). Питание дисплея осуществляется посредством кабеля RJ9.

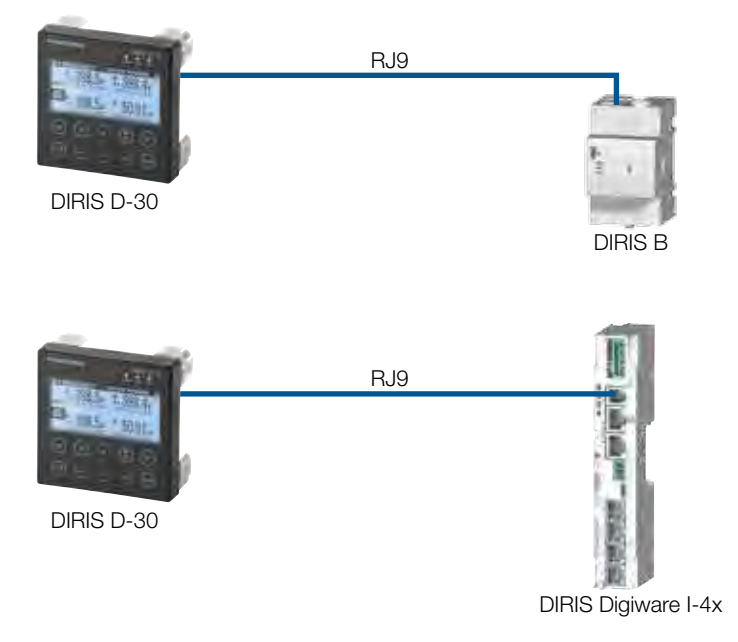

# 4.3. Основные сведения об устройстве DIRIS Digiware D

Дисплеи DIRIS Digiware D-40, D-50 и D-70 распределяются между контрольно-измерительными приборами и измерительными устройствами DIRIS Digiware.

Они также могут отображать измерения с других контрольно-измерительных приборов и измерительных устройств SOCOMEC: COUNTIS, DIRIS A, DIRIS B (а исключением DIRIS Digiware D-40).

Они централизуют данные с 32 устройств (максимум 186 выходов).

Данные изделия могут быть подключены шиной Digiware и (или) шиной RS485.

На дисплеях DIRIS Digiware D могут отображаться централизованные, а также настраиваемые данные.

## 4.3.1. Основные сведения об устройстве DIRIS Digiware D-40

Дисплей DIRIS Digiware D-40 является подчиненным устройством в шине RS485 и главным устройством в шине DIRIS Digiware.

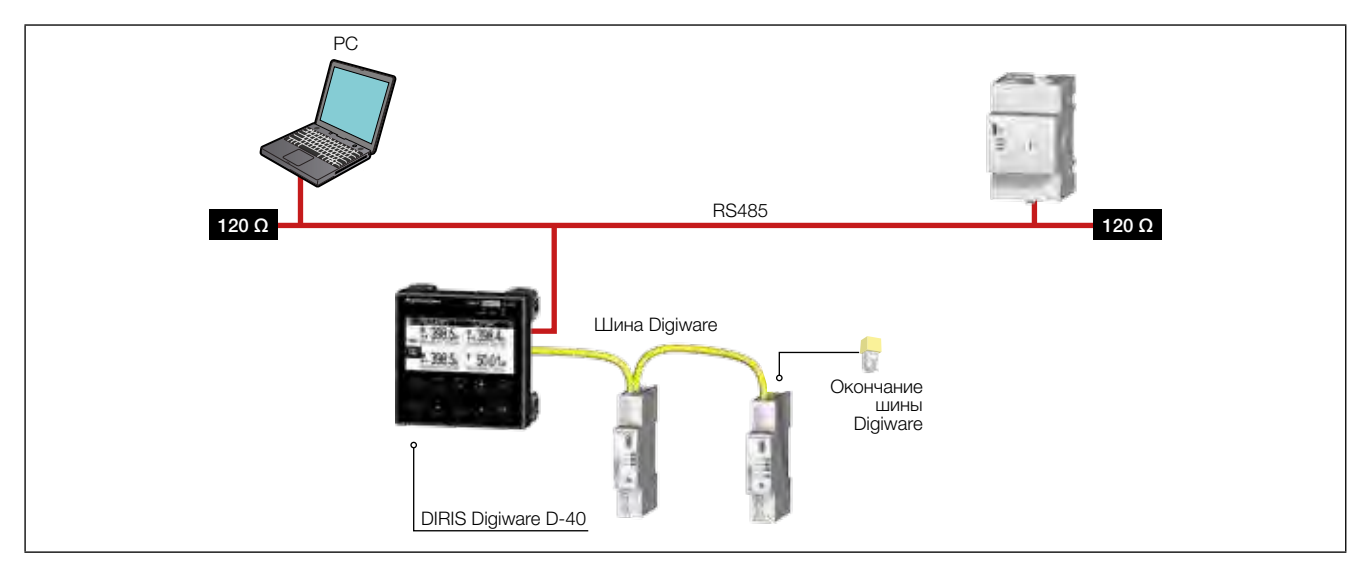

#### 4.3.2. Основные сведения об устройстве DIRIS Digiware D-50

Дисплей DIRIS Digiware D-50 является главным устройством в шине RS485 и главным устройством в шине DIRIS Digiware. Он используется как шлюз Ethernet.

Порт Ethernet:

• Использование сети Ethernet в ModbusTCP (максимум 4 одновременных подключения) для обмена всеми данными контрольно-измерительных приборов и измерительных устройств, подключенных к портам Digiware и RS485. • Отображение на DIRIS Digiware D-50 данных, полученных от удаленных изделий, подключенных к локальной сети Ethernet.

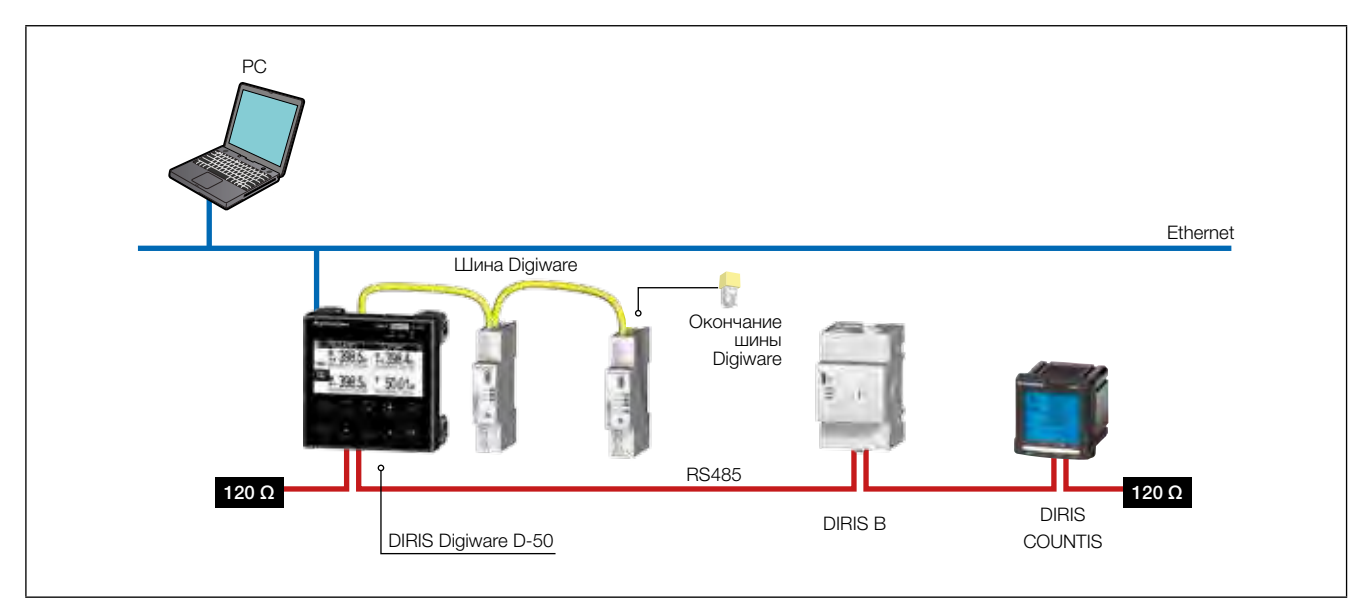

#### 4.3.3. Основные сведения об устройстве DIRIS Digiware D-70

Дисплей DIRIS Digiware D-70 является главным устройством в шине RS485 и главным устройством в шине DIRIS Digiware. Он используется как шлюз Ethernet.

Порт Ethernet:

- Совместное использование в сети Ethernet в ModbusTCP (максимум 32 одновременных подключения) всех данных контрольно-измерительных приборов и измерительных устройств, подключенных к портам Digiware и RS485.
- Отображение на DIRIS Digiware D-70 данных, полученных от удаленных изделий, подключенных к локальной сети Ethernet.
- Предоставление данных, измеренных и архивированных на встроенном веб-сервере Webview
- Предоставление данных в протоколах SNMP и BACNET IP
- Автоматический экспорт данных через FTP
- Автоматическая отправка уведомлений по электронной почте через SMTP
- Относительно архивирования данных см. таблицу ниже

|                                | Кривые потребления                                                                                                    | Кривые нагрузок                                                                                                    | Журналы измерений                                                   |
|--------------------------------|----------------------------------------------------------------------------------------------------|----------------------------------------------------------------------------------------------------|---------------------------------------------------------------------|
| Регистрируемые<br>данные       | Энергия: кВт-ч, кВАр-ч,<br>кВА-ч                                                                                                    | Мощность: кВт, кВАр,<br>кВА                                                                                           | Средние значения<br>измерений: U, V, I, P, Q,<br>S, PF, температура |
| Совместимые изделия            | COUNTIS Exx (все)<br>DIRIS Axx (все)<br>DIRIS Bxx (все)<br>DIRIS Digiware XXX (все)                                                                                                    | Countis Eci , Countis E3x<br>DIRIS A40 + MEM /<br>A60/A80<br>DIRIS B-30<br>DIRIS Digiware I-31 /<br>I-61 /I-35 / I-45 | DIRIS B30<br>DIRIS Digiware I-35 /<br>I-45 / U-30                   |
| Период интеграции              | От 10 до 60 минут                                                                                                    | От 1 до (                                                                                                    | 60 минут                                                            |
| Период архивирования<br>в D-70 | 1 год с 60-минутным периодом интеграции.<br>Пропорционально для разных значений:<br>Например: 3 месяца с 15-минутным периодом интеграции.<br>Это действительно независимо от того, сколько устройств (от 1 до 32)<br>подключено к D-70. Уровень детализации журнала не связан с количеством<br>подключенных устройств: |                                                                                                    |                                                                     |

| Эксплуатация                    | Показания контрольно-<br>измерительного прибора<br>/ PMD снимаются<br>каждые 10 мин / 60 мин. | Данные записываются в кэш-память<br>измерительного прибора, а затем загружаются<br>в D-70. Когда связь прерывается, недостающие<br>данные извлекаются дисплеем D-70 после<br>восстановления соединения для обеспечения<br>непрерывности записи показаний. |                                                                                                    |  |
|---------------------------------|-----------------------------------------------------------------------------------------------|----------------------------------------------------------------------------------------------------|----------------------------------------------------------------------------------------------------|--|
| Резервное<br>копирование данных | HET                                                                                           | ДА (в кэш-память изм                                                                                                    | ерительного прибора)                                                                                                    |  |
| Экспорт на FTP-сервер           | ДА                                                                                            | ДA                                                                                                    | ДА                                                                                                    |  |
| Веб-сервер Webview              |                                                                                               |                                                                                                    |                                                                                                    |  |
| Специальная<br>конфигурация     | Настройка не требуется<br>(данные записываются<br>автоматически).                             | Кривые нагрузки должны<br>быть активированы<br>на измерительных<br>приборах (посредством<br>Easy Config).<br>Кривые нагрузки<br>затем автоматически<br>загружаются из кэш-<br>памяти измерительного<br>прибора в D-70.                                    | Журналы измерений<br>должны быть<br>активированы на<br>измерительных приборах<br>(посредством Easy<br>Config).<br>Затем журналы<br>автоматически<br>загружаются из кэш-<br>памяти измерительного<br>прибора в D-70. |  |

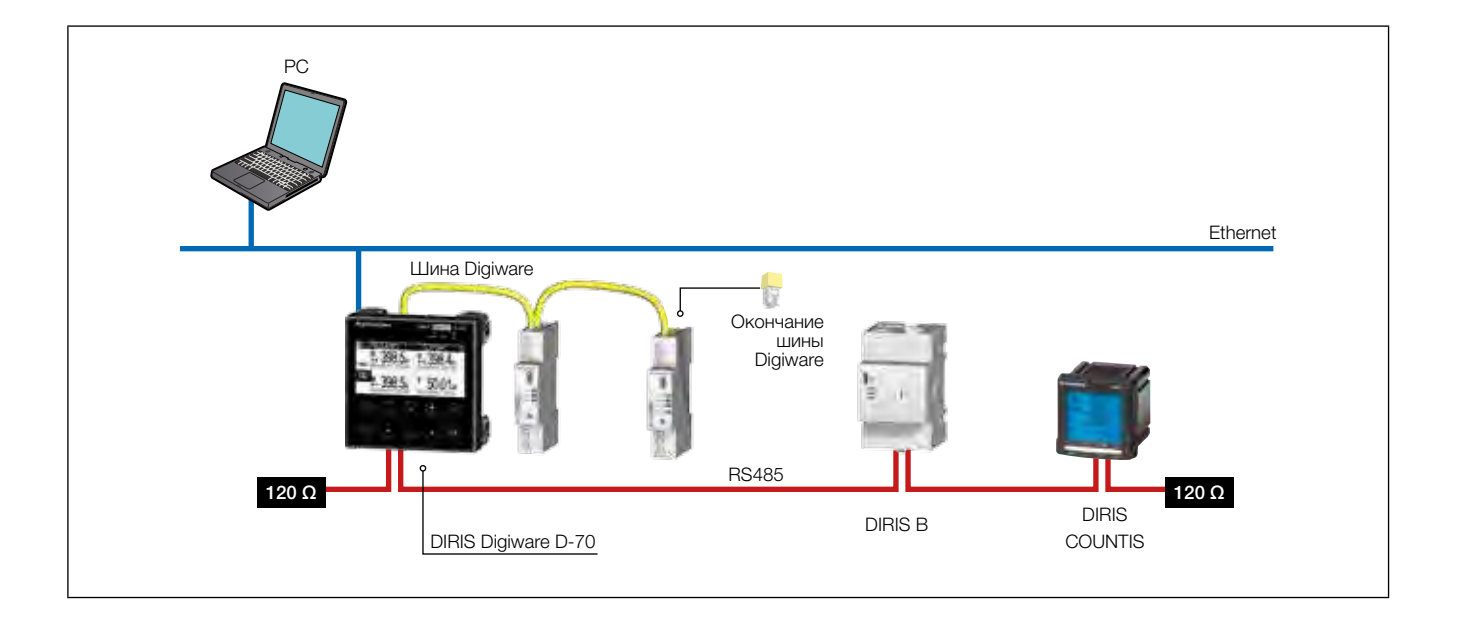

# 4.4. Сенсорные экраны

Дисплей состоит из экрана и 10 клавиш быстрого выбора команд:

|          | Клавиши быстрого выбора команд для измерения нагрузки: ток, активная мощность, реактивная мощность, полная мощность, коэффициент мощности, косинус фи                       |
|----------|----------------------------------------------------------------------------------------------------|
| VF       | Клавиши быстрого выбора команд для измерения показаний<br>электрических сетей: одно напряжение, составное напряжение, частота                                               |
| E        | Клавиши быстрого выбора команд для приборов измерения активной,<br>реактивной, полной энергии (суммарные частичные показания)                                               |
|          | Клавиши со стрелками для навигации                                                                                                    |
|          | Используйте для перехода вверх и вниз в меню навигации дисплея                                                                                                    |
| <b>»</b> | Используйте, чтобы перейти к предыдущему / следующему изделию<br>(для прокрутки всех ваших контрольно-измерительных приборов и<br>централизованных измерительных устройств) |
| ОК       | Используйте для подтверждения выбора или ввода                                                                                                    |

# 4.5. Светодиодный дисплей

|              | АВАРИЙНЫЙ СИГНАЛ<br>- Выкл: аварийных сигналов нет.<br>- Горит постоянно: аварийный сигнал (логический / аналоговый) активен<br>или завершен, но не сброшен на одном устройстве, подключенном к<br>дисплею<br>- Мигает: системный аварийный сигнал активен на одном устройстве |
|--------------|----------------------------------------------------------------------------------------------------|
| ALARM COM ON | подключенном к дисплею<br>СОМ<br>- выкл: связи нет.<br>- Мигает: связь по шине RS485 и шине DIGIWARE.                                                                                                    |
|              | ВКЛ<br>- выкл: устройство выключено.<br>- Вкл: устройство работает в штатном режиме.                                                                                                    |

# 4.6. Навигация

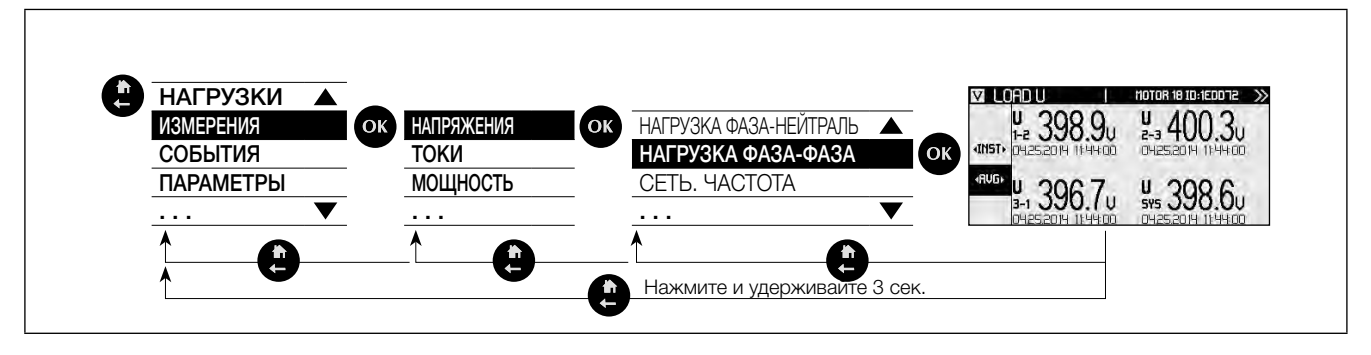

# 4.7. Структура меню

| Структура меню |                                                                       |                                                                                          | D-30     | D-40 | D-50<br>D-70 |
|----------------|-----------------------------------------------------------------------|------------------------------------------------------------------------------------------|----------|------|--------------|
| Нагрузка       |                                                                       |                                                                                          | •        | •    | •            |
|                |                                                                       | Нагрузка фаза-нейтраль                                                                   | •        | •    | •            |
|                |                                                                       | Нагрузка фаза-фаза                                                                       | •        | •    | •            |
|                |                                                                       | Сеть. частота                                                                            | •        | •    | •            |
|                |                                                                       | Сеть. фаза-нейтраль                                                                      | •        | •    | •            |
|                |                                                                       | Сеть. несимметричная фаза-нейтраль                                                       | •        | •    | •            |
|                |                                                                       | Сеть. фаза-нейтраль THD                                                                  | •        | •    | •            |
|                | Напряжения                                                            | Сеть. гармоническая фаза-нейтраль                                                        | •        | •    | •            |
|                |                                                                       | Сеть. фаза-нейтраль пик-фактор                                                           | •        | •    | •            |
|                |                                                                       | Сеть. фаза-фаза                                                                          | •        | •    | •            |
|                |                                                                       | Сеть. несимметричная фаза-фаза                                                           | •        | •    | •            |
|                |                                                                       | Сеть. фаза-фаза ТНО                                                                      | •        | •    | •            |
|                |                                                                       | Сеть. гармоническая фаза-фаза                                                            | •        | •    | •            |
|                |                                                                       | Сеть. фаза-фаза пик-фактор                                                               | •        | •    | •            |
|                |                                                                       | Токи                                                                                     | •        | •    | •            |
|                |                                                                       | Система токов                                                                            | •        | •    | •            |
|                | _                                                                     | Несимметричные токи                                                                      | •        | •    | •            |
| Измерения      | Токи                                                                  | Коэффициент искажения токов                                                              | •        | •    | •            |
| измерения      |                                                                       | К-фактор токов                                                                           | •        | •    | •            |
|                |                                                                       | Тармоники токов                                                                          | •        | •    | •            |
|                |                                                                       | Пик-фактор тока                                                                          | Ŀ        | -    | -            |
|                |                                                                       | Активная мощность                                                                        | •        | •    | •            |
|                |                                                                       | Реактивная мощность                                                                      | •        | •    | •            |
|                |                                                                       | Полная мощность                                                                          | •        | •    | •            |
|                | Мощность                                                              | Прогнозируемая мощность                                                                  | •        | •    | •            |
|                |                                                                       | Коэффициенты мощности                                                                    | •        | •    | •            |
|                |                                                                       |                                                                                          |          |      |              |
|                |                                                                       |                                                                                          | <u> </u> |      |              |
|                |                                                                       | I юложительная активная энергия                                                          | •        | •    | •            |
|                |                                                                       | Отрицательная активная энергия                                                           | •        | •    | •            |
|                | Типы энергии                                                          | Положительная реактивная энергия                                                         | •        | •    | •            |
|                |                                                                       | Отрицательная реактивная энергия                                                         |          |      | •            |
|                |                                                                       | Полная энергия                                                                           | •        | •    | •            |
|                | 06                                                                    |                                                                                          | <u> </u> |      |              |
|                | Соросить все мин. / макс. значения                                    |                                                                                          | <u> </u> | •    | •            |
| События        | Выполняется                                                           |                                                                                          | •        | •    | •            |
| Осовния        | Статистика                                                            | Аварийные сигналы, качество                                                              | •        | •    | •            |
|                |                                                                       | Язык                                                                                     | •        | •    | •            |
|                |                                                                       | Формат даты                                                                              | •        | •    | •            |
|                |                                                                       | Диапазон адресов Digiware                                                                |          | •    |              |
|                |                                                                       | Подчиненный RS485: Скорость передачи данных, стоп, четность, адрес                       |          | •    |              |
|                | Дисплей                                                               | Главный RS485: Скорость передачи данных, стоп, четность, адрес                           |          |      | •            |
|                |                                                                       | Связь Ethernet: DHCP, IP-адрес, маска, шлюз                                              |          |      | •            |
|                |                                                                       | Установка даты / времени на удаленном изделии Дата / Время: Активация - ручная настройка | •        | •    | •            |
|                |                                                                       | SNTP (IP-адрес сервера, порт сера, часовой пояс, настройки отправки)                     |          |      | •            |
|                |                                                                       | Изменить пароль                                                                          | •        | •    | •            |
| Параметры      | Настроить конфигурацию устройства                                     | Сеть, нагрузки                                                                           | •        | •    | •            |
|                | Автоматическое обнаружение устройств последовательной передачи данных | Состояние, найденные устройства, конфликты адресов, запуск                               |          | •    | •            |
|                | Список изделий                                                        |                                                                                          |          | •    | •            |
|                | Добавить новое устройство                                             | Тип устройства, адрес                                                                    |          | •    | •            |
|                | Удалить устройство                                                    |                                                                                          |          | •    | •            |
|                | Восстановить заводские настройки устройства                           |                                                                                          | •        | •    | •            |
|                | Версия программного обеспечения устоойства                            |                                                                                          | •        | •    | •            |
|                | ІР-адрес                                                              |                                                                                          |          |      | •            |
|                | MAC annea                                                             |                                                                                          | <u> </u> |      | -            |
|                | мас-адрес                                                             |                                                                                          | ⊨        |      | •            |
| Информация     | Серийный номер                                                        |                                                                                          | •        | •    | •            |
|                | Версия программного обеспечения                                       |                                                                                          | •        | •    | •            |
|                | Перезагрузка                                                          |                                                                                          | •        | •    | •            |

Примечание: доступные меню зависят от особенностей изделия.

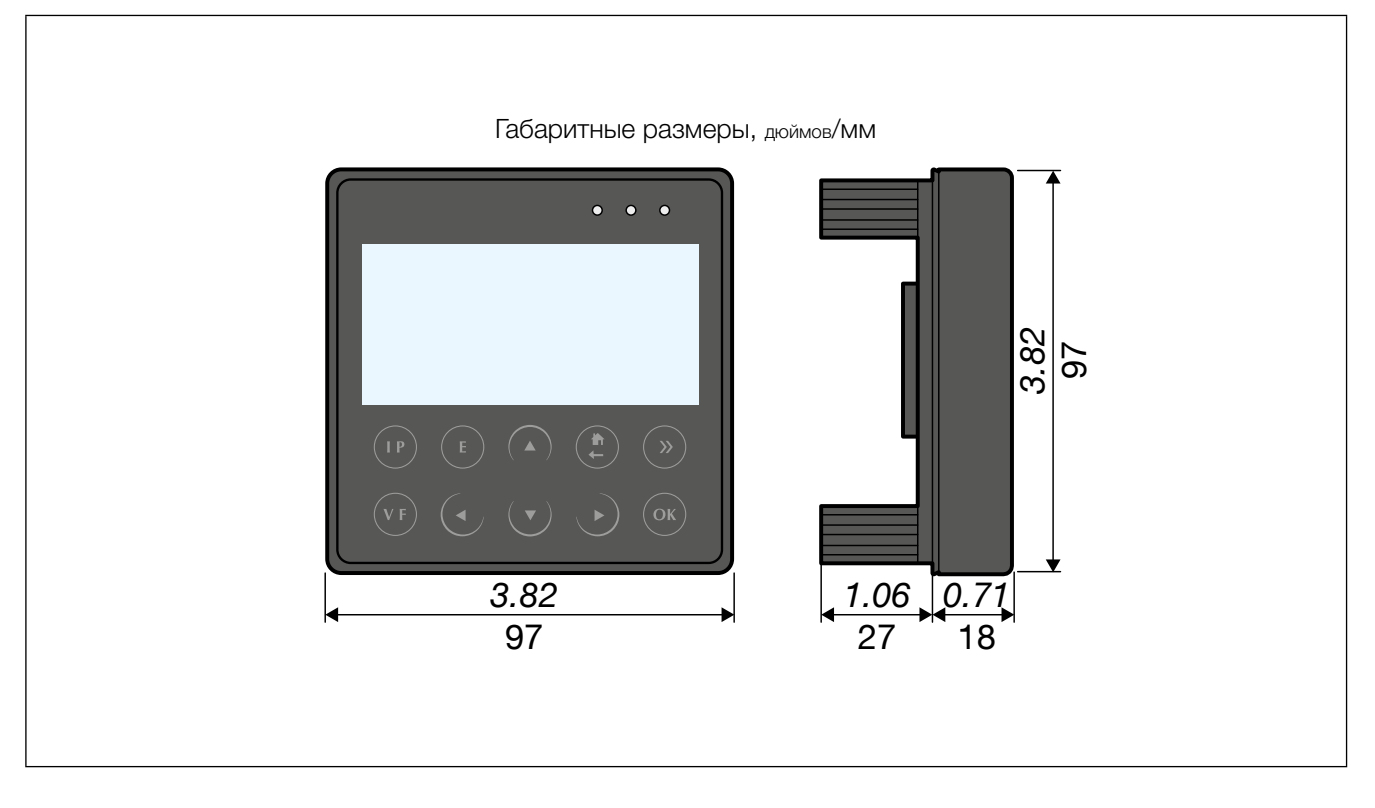

# 5. МОНТАЖ

# 5.1. Рекомендации и техника безопасности

См. инструкции по технике безопасности (раздел "2. Hazards and warnings", page 5)

# 5.2. Монтаж на крепежную пластину

DIRIS D-30 и DIRIS Digiware D устанавливаются на плату (слот: 92 x 92 мм). Дисплей закрепляется зажимами.

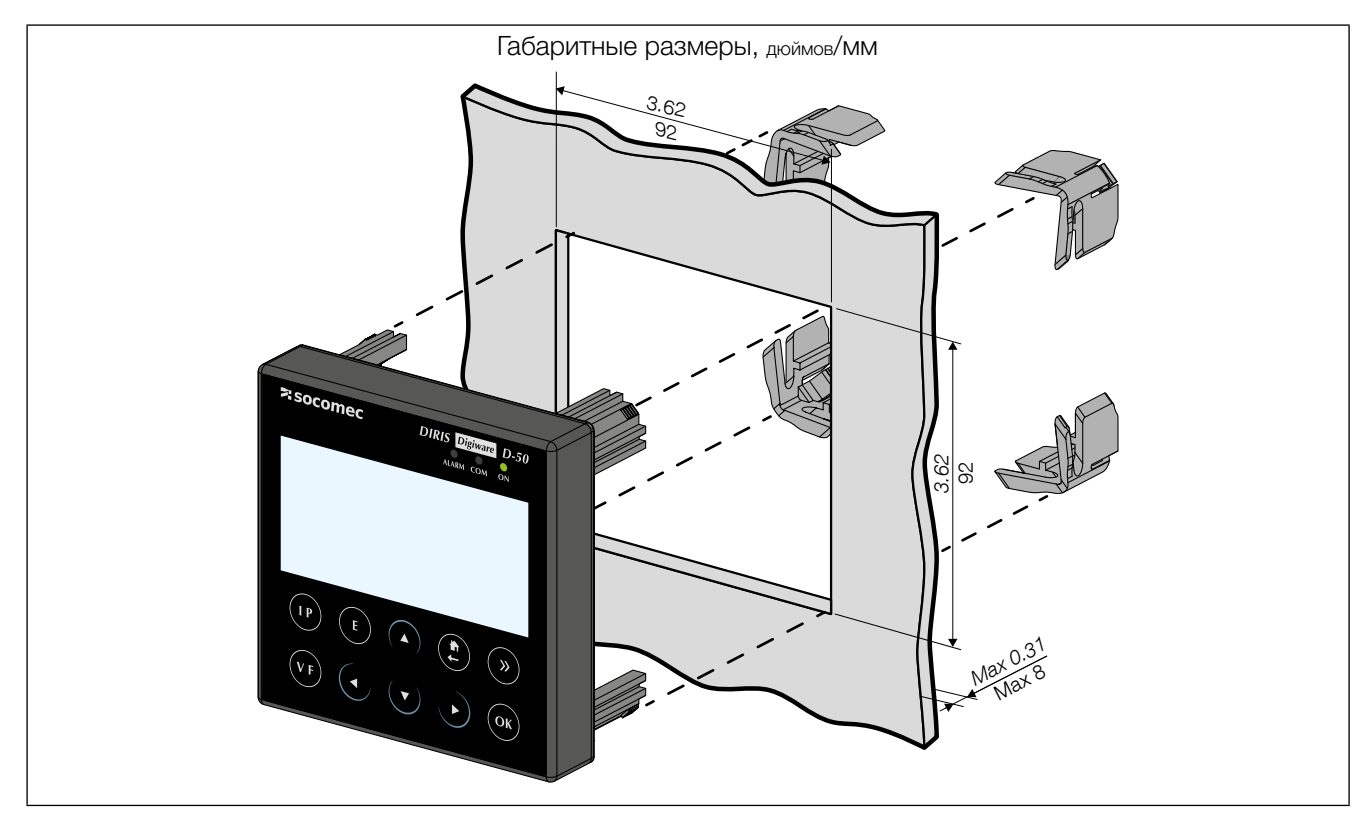

# 6. ПОДКЛЮЧЕНИЕ

# 6.1. DIRIS D-30 - проводка

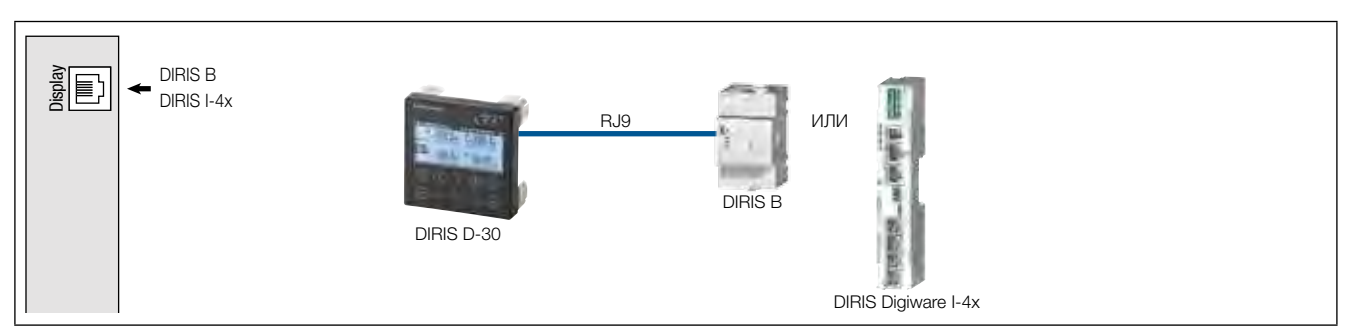

# 6.2. DIRIS Digiware D-40 - проводка

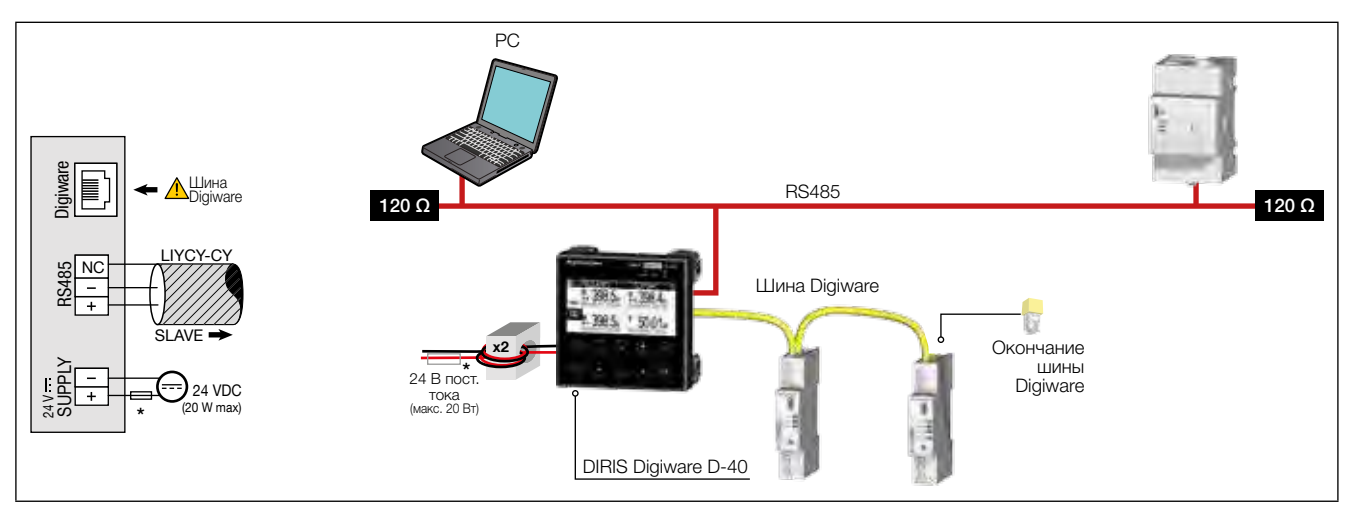

# 6.3. DIRIS Digiware D-50 / D-70 - проводка

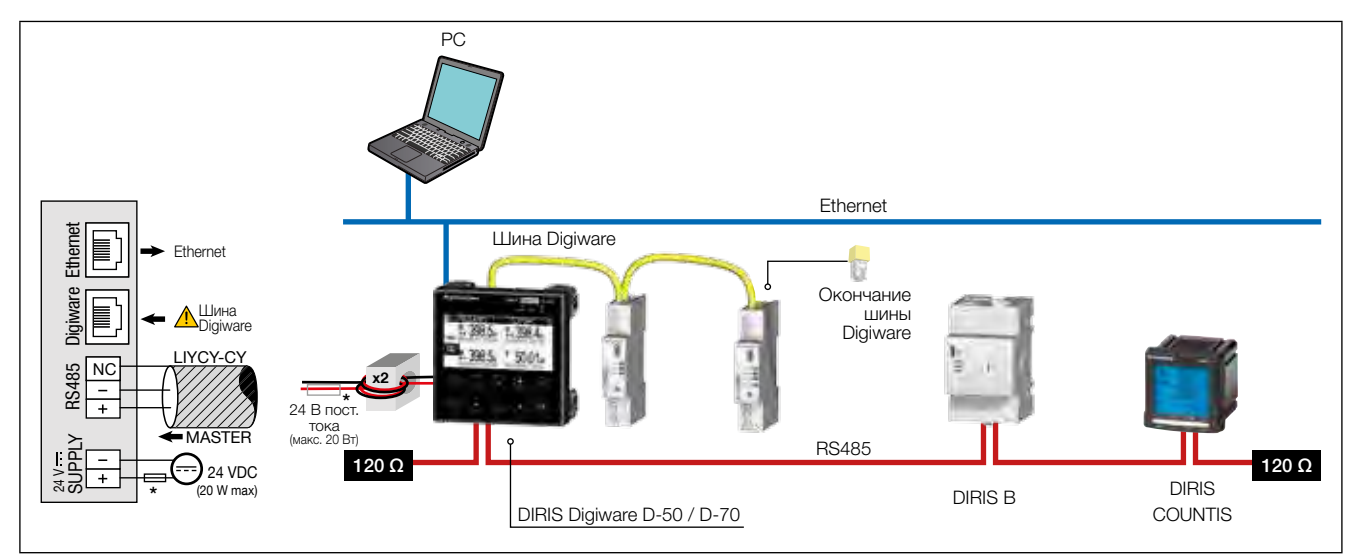

Примечание: DIRIS Digiware D-40 и D-50, класс В в излучаемой мощности, полученной с использованием ферритов (код изд. 4829 0048) на силовом кабеле (два цикла): Ферриты не поставляются с DIRIS Digiware D-70, который соответствует классу А в излучаемой мощности.

(\*) Предохранитель 24 В пост. тока 1 А при использовании не из комплекта поставки SOCOMEC

# 7. КОНФИГУРИРОВАНИЕ

Для возврата в меню навигации и вызова различных меню нажмите «ОК»:

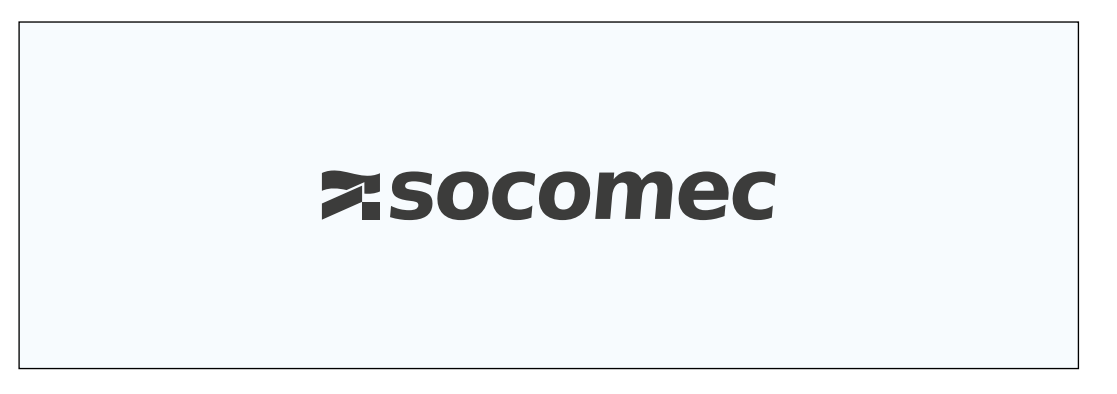

Выберите меню «PARAMETERS» («ПАРАМЕТРЫ»), используя навигационную клавишу «DOWN ARROW» («СТРЕЛКА ВНИЗ») 3 раза и подтвердите с помощью «ОК»:

| 🕆 ГЛАВНОЕ ОКНО   |    |
|------------------|----|
| 🕹 НАГРУЗКИ       |    |
| ИЗМЕРЕНИЯ        |    |
| 🛋 ВХОДЫ / ВЫХОДЫ |    |
| СОБЫТИЯ          |    |
| 🖨 ПАРАМЕТРЫ      | \$ |
|                  |    |

Введите пароль «100» с помощью панели клавиш со стрелками (4 клавиши со стрелками) и подтвердите с помощью «ОК»:

| 🖀 ГЛАВНОЕ ОКНО                                             |      |     |  |
|------------------------------------------------------------|------|-----|--|
| & НАГРУЗКИ<br>і ИЗМЕРЕНИЯ<br>ӣ ВХОДЫ / ВЫХОДЫ<br>І СОБЫТИЯ | КОД: | 100 |  |
| 🖨 ПАРАМЕТРЫ                                                |      |     |  |
|                                                            |      |     |  |

| 😫 ПАРАМЕТРЫ                                                                |    |
|----------------------------------------------------------------------------|----|
| дисплей                                                                    | \$ |
| НАСТРОИТЬ КОНФИГУРАЦИЮ УСТРОЙСТВА                                          |    |
| АВТОМАТИЧЕСКОЕ ОБНАРУЖЕНИЕ УСТРОЙСТВ ПОСЛЕДОВАТЕЛЬ-<br>НОЙ ПЕРЕДАЧИ ДАННЫХ |    |
| СПИСОК ИЗДЕЛИЙ                                                             |    |
| ДОБАВИТЬ НОВОЕ УСТРОЙСТВО                                                  |    |
|                                                                            |    |

- Настройки дисплея
- Список контрольно-измерительных приборов и измерительных устройств для централизации на дисплее DIRIS Digiware D
- Настройки контрольно-измерительных приборов и централизованных измерительных устройств

## 7.1. Специальные настройки дисплея

После возврата в меню «DISPLAY» («ДИСПЛЕЙ») нажмите «ОК» для подтверждения.

| 🗱 ПАРАМЕТРЫ                                                                |    |
|----------------------------------------------------------------------------|----|
| дисплей                                                                    | \$ |
| НАСТРОИТЬ КОНФИГУРАЦИЮ УСТРОЙСТВА                                          |    |
| АВТОМАТИЧЕСКОЕ ОБНАРУЖЕНИЕ УСТРОЙСТВ ПОСЛЕДОВАТЕЛЬ-<br>НОЙ ПЕРЕДАЧИ ДАННЫХ |    |
| СПИСОК ИЗДЕЛИЙ                                                             |    |
| ДОБАВИТЬ НОВОЕ УСТРОЙСТВО                                                  |    |
|                                                                            |    |

## 7.1.1. DIRIS Digiware D-40

Доступ к различным специальным настройкам дисплея:

| ПАРАМЕТРЫ<br>ДИСПЛЕЯ    | l                            |    |
|-------------------------|------------------------------|----|
| ЯЗЫК                    |                              | \$ |
| ФОРМАТ ДАТЫ             |                              |    |
| ДИАПАЗОН АДРЕСОВ DIGI\  | WARE                         |    |
| ПОДЧИНЕННАЯ КОММУНИ     | 1КАЦИОННАЯ СЕТЬ RS485        |    |
| УСТАНОВИТЬ ДАТУ / ВРЕМ! | ІЯ ДИСТАНЦИОННОГО УСТРОЙСТВА |    |
|                         |                              |    |

- LANGUAGE: задайте язык меню навигации дисплея
- DATE FORMAT: задайте формат даты / времени
- DIGIWARE ADDRESSING RANGE: описание данной настройки содержится в разделе "7.2.2. DIRIS Digiware D-40", page 34
- RS485 SLAVE COMMUNICATION: для установки связи по шине RS485 в качестве подчиненной
- SET REMOTE DEVICE DATE/TIME: задайте дату и время
- CHANGE PASSWORD: изменение пароля для доступа к меню настроек (по умолчанию: «100»)

# 7.1.2. DIRIS Digiware D-50 / D-70

Доступ к различным специальным настройкам дисплея:

| Ф ПАРАМЕТРЫ<br>ДИСПЛЕЯ                            |    |
|---------------------------------------------------|----|
| ЯЗЫК                                              | \$ |
| ФОРМАТ ДАТЫ                                       |    |
| СВЯЗЬ ПО RS485                                    |    |
| СВЯЗЬ ЧЕРЕЗ ETHERNET                              |    |
| УСТАНОВИТЬ ДАТУ / ВРЕМЯ ДИСТАНЦИОННОГО УСТРОЙСТВА |    |
|                                                   |    |

- LANGUAGE: задайте язык меню навигации дисплея
- DATE FORMAT: задайте формат даты / времени
- RS485 COMMUNICATION: для установки связи по шине RS485 в качестве главной и установки Digiware в качестве главного устройства
- ETHERNET COMMUNICATION: задайте IP-адрес дисплея
- SET REMOTE DEVICE DATE/TIME: задайте дату и время
- CHANGE PASSWORD: изменение пароля для доступа к меню настроек (по умолчанию: «100»)

#### 7.1.3. Язык

Здесь вы можете изменить язык меню навигации дисплея.

Выберите из следующего списка: английский, французский, немецкий, итальянский, испанский, фламандский, польский, турецкий и китайский.

Выберите свой язык с помощью клавиш со стрелками и подтвердите с помощью клавиши «ОК».

| 😫 ПАРАМЕТРЫ |  |
|-------------|--|
| РИССКИЙ     |  |
|             |  |
|             |  |
|             |  |
| POLSKI      |  |
|             |  |
|             |  |

#### 7.1.4. Формат даты

Вы можете выбрать формат даты для отображения, включая разделитель между днем, месяцем и годом:

| 🛱 ФОРМАТ ДАТЫ    |                   |    |
|------------------|-------------------|----|
| ФОРМАТ ДАТЫ:     | ММ/ДД/ГГГГ        |    |
| РАЗДЕЛИТЕЛЬ ДАТ: | ▶</td <td>\$</td> | \$ |
|                  |                   |    |
|                  |                   |    |
|                  |                   |    |

#### 7.1.5. Связь по RS485

Настройка Modbus-адреса дисплея.

Настройте скорость передачи данных, стоповые биты, четность шины RS485 и Digiware.

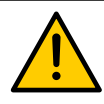

Внимание: эти настройки должны быть идентичными на шинах RS485 и Digiware, которые централизованы на дисплеях DIRIS Digiware D-50 / D-70.

DIRIS Digiware D-40 является ведомым устройством на шине RS485 и главным устройством на шине Digiware (2 разные шины с точки зрения скорости передачи данных, четности, стоповых битов).

DIRIS D-50 / D-70 являются главными устройствами на шине RS485 (скорость передачи данных, четность, стоповые биты).

# 😫 ПАРАМЕТРЫ

| СКОРОСТЬ ПЕРЕДАЧИ ДАН-<br>НЫХ: | ◀ 38400 ► | \$ |
|--------------------------------|-----------|----|
| СТОП:                          | 1 БИТ     |    |
| ЧЕТНОСТЬ:                      | NONE      |    |
| АДРЕС:                         | 001       |    |
|                                |           |    |
|                                |           |    |

## 7.1.6. Связь через Ethernet

Вы можете настроить параметры Ethernet для дисплеев DIRIS Digiware D-50 / D-70:

- DHCP (автоматическое распределение адресов посредством сети Ethernet) ON / OFF (ВКЛ / ВЫКЛ)
- IP-адрес
- Маска подсети
- Шлюз LAN

| 🛱 ПАРАМЕТРЫ |                 |
|-------------|-----------------|
| DHCP:       | < ОТКЛЮЧЕН ► 🔶  |
| ІР-АДРЕС:   | 192.168.000.003 |
| MACKA:      | 255.255.255.000 |
| ШЛЮЗ:       | 000.000.000     |
|             |                 |
|             |                 |

#### 7.1.7. Установка даты / времени на удаленном изделии

Вы можете настроить время на дисплее DIRIS Digiware D:

- Вручную, введя значения часов, минут, секунд, месяца, дня, года
- Автоматически (как на компьютере) с помощью NTP-сервера (только DIRIS Digiware D-50 / D-70)

Если настройка часов на D-50 / D-70 осуществляется по протоколу SNTP, дисплей отправляет дату и время на все контрольно-измерительные приборы и измерительные устройства в сети, чтобы синхронизировать

все ваши устройства.

| 😫 КОНФ. ДАТА / ВРЕМЯ 🛛                    |            |    |
|-------------------------------------------|------------|----|
| АВТО. УСТАНОВИТЬ ДАТУ /<br>ВРЕМЯ УДАЛЕННО | ◀ РУЧНОЙ ► | \$ |
| ГОД                                       | 00         |    |
| МЕСЯЦ                                     | 01         |    |
| ДЕНЬ                                      | 01         |    |
| ВРЕМЯ                                     | 00         |    |
|                                           |            |    |

Для настройки SNTP необходимы передовые знания в области ИТ (обратитесь к специалистам вашего ИТотдела), чтобы ввести значения в следующие поля:

- IP-адрес SNTP-сервера
- Порт SMTP-сервера

| 😫 КОНФ. ДАТА / ВРЕМЯ                      |                                |
|-------------------------------------------|--------------------------------|
| АВТО. УСТАНОВИТЬ ДАТУ /<br>ВРЕМЯ УДАЛЕННО | <sntp <<="" th="" ►=""></sntp> |
| ІР-АДРЕС СЕРВЕРА:                         | 000.000.000                    |
| ΠΟΡΤ СЕРВЕРА:                             | 00123                          |
| ЧАСОВОЙ ПОЯС:                             | GMT +9:00                      |
|                                           | OK                             |
|                                           |                                |

• Настройка параметров контрольно-измерительных приборов и централизованных измерительных устройств

Вы можете автоматически определять и назначать адреса контрольно-измерительных приборов и измерительных устройств, подключенных к дисплею DIRIS Digiware D.

Вы также можете автоматически устанавливать ключевые параметры контрольно-измерительных приборов и измерительных устройств DIRIS Digiware и DIRIS В с помощью дисплея DIRIS Digiware D.

#### 7.1.8. Настройка параметров SNMP - BACNET - FTP - SMTP (DIRIS Digiware D-70)

Устройства DIRIS Digiware D-70 функционируют в качестве шлюза:

- Digiware => Ethernet
- RS485 => Ethernet

Доступ к данным посредством данного порта Ethernet в различных форматах:

- Modbus TCP
- SNMP
- Bacnet IP
- SMTP: Безопасный или незащищенный SMTP: автоматические уведомления по электронной почте
- FTP: Безопасный или незащищенный FTP: зарегистрированные данные экспортируются автоматически

Параметры Bacnet IP, SNMP, SMTP и FTP недоступны посредством экранного интерфейса устройства и доступны только на ПК:

- SNMP => посредством конфигурационного программного обеспечения Easy Config, которое подключается через USB или Ethernet к DIRIS Digiware D-70 (подробнее см. примечания о Easy Config)
- Bacnet IP => посредством конфигурационного программного обеспечения Easy Config, которое подключается через USB или Ethernet к DIRIS Digiware D-70 (подробнее см. примечания о Easy Config)
- SMTP => посредством конфигурационного программного обеспечения Easy Config, которое подключается через USB или Ethernet к DIRIS Digiware D-70 (подробнее см. примечания о Easy Config)

• FTP => посредством встроенного веб-интерфейса Webview на DIRIS Digiware D-70

#### 7.1.8.1. SNMP

После входа в Easy Config на DIRIS Digiware D-70 вы можете найти настройки SNMP в следующем меню:

| and become                                                                                                    |               |    |
|----------------------------------------------------------------------------------------------------|---------------|----|
| 0                                                                                                    |               |    |
|                                                                                                    | 2000 ST + 25  | 0  |
| mail from the                                                                                                   |               | 0  |
| Sacher ( House )                                                                                                |               | 0  |
| The second second second second second second second second second second second second second second second se |               | 0  |
| (has been shall be                                                                                              |               | 0  |
|                                                                                                    |               | 0  |
| Completioners pressor                                                                                           | -             | 0  |
| -ingenet                                                                                                    |               | 0  |
| The state of the                                                                                                |               | 6  |
| dans in the second second second second second second second second second second second second second second s |               | 0  |
| General Street                                                                                                  |               | 0  |
| the set of the survey                                                                                           |               | 0  |
| The later in the later                                                                                          | and June      | -0 |
| The Lot of B and the                                                                                            |               | 0  |
| Inter Taxaba pro-                                                                                               | 14 Television | 0  |
| The Dorse P and                                                                                                 |               | 0  |
| real framework in the                                                                                           |               | 0  |
| Transient Princetory                                                                                            |               | 0  |
|                                                                                                    | and the       |    |

• Конфигурация сообщества SNMP v1 & v2:

**Доступ V1 для чтения:** Строка доступа SNMP v1 только для чтения. Строка доступа по умолчанию является «общедоступной».

Позволяет руководителю получать данные с устройства, подключенного к D-70, только для чтения.

**Доступ V1 для чтения и записи:** Строка доступа SNMP v1 для чтения и записи. Строка доступа для чтения и записи по умолчанию является «конфиденциальной».

Позволяет руководителю изменять настройки (например, положение цифрового выхода) в устройстве, подключенном к D-70.

Сообщество прерываний V1: Строка сообщества прерываний позволяет руководителю получать уведомления в случае события или аварийного сигнала

**Доступ V2 для чтения:** Строка доступа SNMP v2 только для чтения. Строка доступа по умолчанию является «общедоступной v2». Позволяет руководителю получать данные с устройства, подключенного к D-70, только для чтения.

**Доступ V2 для чтения и записи:** Строка доступа SNMP v2 для чтения и записи. Строка доступа для чтения и записи по умолчанию является «конфиденциальной v2». Позволяет руководителю изменять настройки (например, положение цифрового выхода) в устройстве, подключенном к D-70.

• Конфигурация SNMP v3:

Протокол аутентификации: Если SNPM v3 активирован, вы можете выбрать протокол аутентификации (MD5 или SHA) для хеширования вашего пароля. Если аутентификация не требуется, выберите «None» («Heт»).

**Протокол конфиденциальности:** Выберите протокол конфиденциальности DES или AES для шифрования передаваемых данных.

Если шифрование не требуется, выберите «None» («Нет»).

Безопасное имя пользователя для чтения: Имя пользователя, обеспечивающее аутентификацию для функций «только для чтения».

Пароль аутентификации и конфиденциальности для чтения: Пароль (также кодовая фраза), сопровождающий протоколы аутентификации и конфиденциальности, и обеспечивающий возможность использования функций «только для чтения».

Длина пароля аутентификации и конфиденциальности только для чтения должна быть от 8 до 16 символов.

Безопасное имя пользователя для чтения и записи: Имя пользователя, обеспечивающее аутентификацию для функций чтения и записи

Пароль аутентификации и конфиденциальности для чтения и записи: Пароль (также называемый «кодовой фразой»), сопровождающий протоколы аутентификации и конфиденциальности, и обеспечивающий возможность использования функций для чтения и записи. Длина пароля аутентификации и конфиденциальности для чтения и записи должна быть от 8 до 16 символов. • Конфигурация прерывания:

Выберите, чтобы отключить или включить прерывания. Для активации вы можете выбрать передачу уведомлений о прерываниях всем администраторам в сети или уведомлять только определенные хостстанции (до 2).

**IP-адрес сервера прерывания 1:** введите IP-адрес первой хост-станции, которая будет получать уведомления о прерывании.

Порт сервера прерывания 1: введите порт, используемый для отправки прерываний для первой хостстанции.

**IP-адрес сервера прерывания 2:** введите IP-адрес второй хост-станции, которая будет получать уведомления о прерывании.

Порт сервера прерывания 2: введите порт, используемый для отправки прерываний для второй хостстанции.

Периодичность отчетов о прерывании: введите время, по истечении которого будет отправлено напоминание о прерывании для текущих аварийных сигналов. По умолчанию установлено 60 минут.

#### 7.1.8.2. Bacnet IP

Файл PICS (свидетельство о соответствии реализации протокола) доступен на сайте www.socomec.com

После входа в Easy Config на D-70 вы можете найти настройки BACNET IP на следующей странице:

|  | AASE CONTROL DATA |
|--|-------------------|
|  |                   |
|  |                   |

Активация: включить или отключить функцию Bacnet IP

Идентификатор виртуальной сети: установить идентификатор виртуальной сети

Порт, используемый устройством DIRIS Digiware D-70 для связи BACnet IP, установлен на 47808 (BAC0 в шестнадцатеричном формате) и не может быть изменен.

#### 7.1.8.3. SMTP:

автоматические уведомления об аварийных сигналах по электронной почте. Доступно в рамках стандартного и безопасного SMTP.

После входа в Easy Config на DIRIS Digiware D-70 вы можете найти настройки SNMP на следующей странице:

| and set local             |                                                                                                    |                      |
|---------------------------|----------------------------------------------------------------------------------------------------|----------------------|
|                           |                                                                                                    | KAST CONING PORT 💷 🧭 |
|                           |                                                                                                    | -                    |
| and the second second     |                                                                                                    |                      |
| 6                         |                                                                                                    |                      |
| interest in the           | #1                                                                                                    |                      |
| THE R.L. CO.              |                                                                                                    | e ==                 |
| party .                   | *1.                                                                                                    | - 0                  |
|                           | 14E                                                                                                    | 0.00                 |
| -                         | 3                                                                                                    | 0                    |
| ing main .                |                                                                                                    | 0                    |
|                           |                                                                                                    | 0                    |
| @ Income                  |                                                                                                    |                      |
| surpression.              |                                                                                                    | 6                    |
|                           |                                                                                                    | 0                    |
| increase with the same of |                                                                                                    | 6                    |
|                           |                                                                                                    | 0                    |
| -                         |                                                                                                    | 0                    |
| 1000                      |                                                                                                    | 0                    |
| Reservation (respect to a | and the second second se | 0                    |
| 1.1                       |                                                                                                    |                      |
|                           |                                                                                                    |                      |
|                           |                                                                                                    |                      |
|                           |                                                                                                    |                      |
|                           |                                                                                                    | Asocomec             |
| the Part 2002 Depart 1-12 |                                                                                                    | Relative up          |

#### Настройка SMTP-сервера

Активация: включить / отключить функцию экспорта почтовых сообщений SMTP

**IP-адрес или имя SMTP-сервера:** IP-адрес SMTP-сервера или имя (резервная копия для настроенного DNS-сервера)

Защита: включить или отключить защиту (SMTP)

Порт SMTP: ввести стандартный незашифрованный SMTP-порт

Защищенный порт: ввести номер порта для защищенного соединения. Номер порта по умолчанию: 465

Аутентификация: включить или отключить аутентификацию SMTP

Имя пользователя: ввести имя пользователя для аутентификации

Пароль: ввести пароль для аутентификации

Настройка параметров электронной почты:

Адрес электронной почты отправителя: адрес электронной почты, отображаемый при отправке сообщений.

Адрес электронной почты получателя 1: адрес электронной почты № 1 для отправки уведомлений по электронной почте.

Адрес электронной почты получателя 2: адрес электронной почты № 2 для отправки уведомлений по электронной почте.

Адрес электронной почты получателя 3: адрес электронной почты № 3 для отправки уведомлений по электронной почте.

Язык: язык электронных сообщений.

Важность: установить минимальный уровень важности электронных уведомлений.

**Минимальная периодичность передачи сообщений:** Время, по истечении которого D-70 отправляет уведомление по электронной почте. Ограничивает количество сообщений электронной почты, отправленных с D-70, особенно при повторном изменении статуса одного и того же аварийного сигнала.

#### 7.1.8.4. FTP

Статистические данные измерений (см. "4.3.3. Introduction to DIRIS Digiware D-70", page 9) могут быть автоматически экспортированы посредством FTP.

Перейдите к настройке FTP посредством встроенного веб-сервера Webview на DIRIS Digiware D-70.

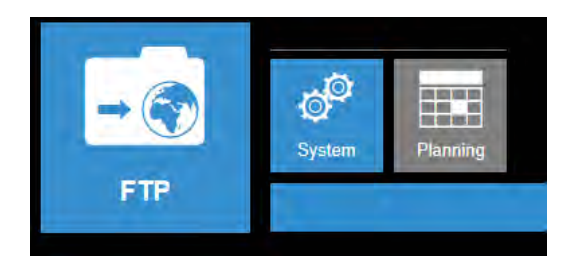

Система FTP: изменение параметров настройки FTP-сервера

Планирование: установить, как часто нужно экспортировать данные

#### Система FTP

| Activation     |         |       | Files                       |    |
|----------------|---------|-------|-----------------------------|----|
| Activativ FTP  | • Yes   | No    | Destination folder          |    |
| Activate Logs  | Yes     | ( No  | data                        |    |
| Activitie FTPS |         | Otto  | File formal                 |    |
|                | (E) 149 | -C NO | csv -                       | ~  |
| Identification |         |       | FTP server network settings |    |
| Site ID        |         |       | Host                        | _  |
| SITE           |         |       | 0000                        | -1 |
| Galeway ID     |         |       | Port                        |    |
|                |         |       | 21                          | -  |
|                |         |       | Second Port                 |    |
|                |         |       | 990                         | -  |
|                |         |       | iogn                        |    |
|                |         |       | 9-                          |    |
|                |         |       | Password                    |    |
|                |         |       | ÷                           | -  |
|                |         |       | n                           |    |
|                |         |       | Connection west             |    |

#### Активация

Активировать FTP: требуется для активации автоматического экспорта данных

Активировать ЖУРНАЛЫ: могут быть полезны для устранения неполадок в случае возникновения проблемы

Активировать FTPS: активировать безопасный экспорт данных FTP

#### Идентификация

**Идентификатор сайта и идентификатор шлюза:** используется для идентификации устройства DIRIS Digiware D-70, с которого экспортируются файлы.

Если формат файла настроен на «EMS», идентификатор сайта должен быть изменен.

#### Файлы

Папка назначения: древовидная структура папки FTP-сервера, в которую вы хотите поместить файлы

Формат файла: существует два разных типа файлов данных;

- CSV: файл в формате .csv, в котором данные располагаются в удобной для пользователя компоновке
- EMS: файл в формате .csv, компоновка которого более практична для интеграции в программное обеспечение для мониторинга или управления энергопотреблением

В режиме EMS экспортируемым файлам имена присваиваются как указано ниже: Идентификатор сайта\_Идентификатор шлюза\_Имя устройства\_Тип данных\_дата\_время

Пример: если экспортируемому файлу присвоено имя socomec\_8AD4A2\_I35\_ LoadCurve\_2017-08-15\_20-00-00.csv, это означает, что он содержит кривые нагрузки (мощность на стороне потребления) от устройства с именем I35 от шлюза с идентификатором 8AD4A2, а идентификатор сайта socomec.

#### Сетевые настройки FTP-сервера

Показывает данные для входа для FTP-сервера (стандартного или безопасного).

Хост: введите IP-адрес вашего FTP-сервера

Порт: введите незащищенный порт для экспорта FTP

Защищенный порт: введите защищенный порт для экспорта FTP

#### Логин: введите свой логин

Пароль: введите свой пароль

#### Планирование

| Load Curves Index |                          |           | _       |             |                             |         |         |
|-------------------|--------------------------|-----------|---------|-------------|-----------------------------|---------|---------|
| Deactivated       | t Hours 💟<br>Days 💟 at 1 | Hours III | Mostes  | Deactivated | 1 Hours 💟<br>Dans 💟 (at. 0) | Hours o | Minutes |
| Deactivated       | 1 Hours 💟                | Hours     | Minutes |             |                             |         |         |

Устройства DIRIS Digiware D-70 могут регистрировать 3 типа данных:

- Счетчики электроэнергии => INDEX (УКАЗАТЕЛЬ)
- Кривые нагрузки (мощность на стороне потребления) => LOAD CURVES (КРИВЫЕ НАГРУЗКИ)
- Статистические данные измерений (архивированные данные: I, U, P, FP, T °С…) => TRENDS (ДИНАМИКА ИЗМЕНЕНИЙ)

Данные также могут быть экспортированы отдельно, для чего необходимо вручную указывать интервалы.

# 7.2. Обнаружение и адресация

В режиме автоматической адресации система может автоматически назначать адреса устройствам, подключенным к DIRIS Digiware D. Этот режим совместим только с контрольно-измерительными устройствами DIRIS B и Digiware. В других измерительных системах (DIRIS A) и приборах (COUNTIS) присвоение адресов выполняется в ручном режиме.

#### 7.2.1. DIRIS Digiware D-50 / D-70

#### Пример автоматической адресации на D-50 / D-70.

Четыре изделия подключены к D-50 / D-70. Двум присвоены правильные адреса, а остальные два имеют одинаковый адрес.

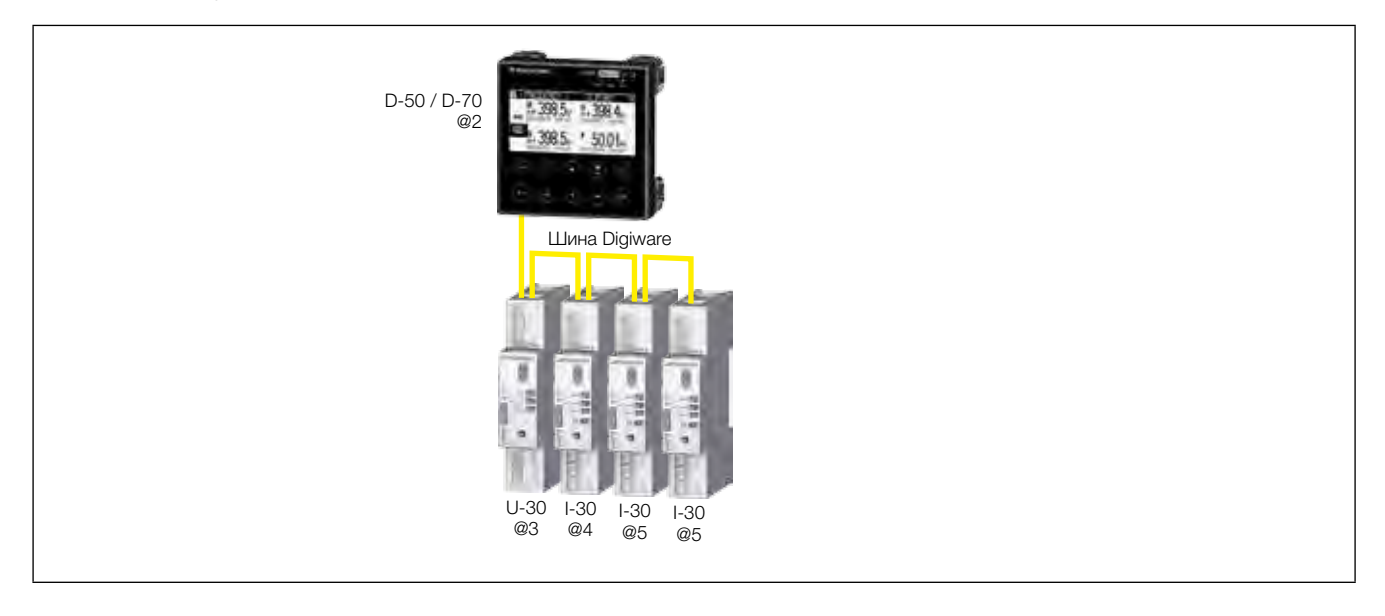

Для устранения конфликта адресов перейдите к PARAMETERS / AUTODETECT SERIAL DEVICES (Параметры / Автоматическое обнаружение устройств последовательной передачи данных):

С помощью этой функции вы можете обнаружить все изделия, подключенные к шине Digiware и (или) шине RS485, к дисплею DIRIS Digiware D. Эта функция не применяется для DIRIS D-30.

| ✿ ПАРАМЕТРЫ                                                                |    |
|----------------------------------------------------------------------------|----|
| ДИСПЛЕЙ<br>НАСТРОИТЬ КОНФИГУРАЦИЮ УСТРОЙСТВА                               |    |
| АВТОМАТИЧЕСКОЕ ОБНАРУЖЕНИЕ УСТРОЙСТВ ПОСЛЕДОВАТЕЛЬ-<br>НОЙ ПЕРЕДАЧИ ДАННЫХ | \$ |
| СПИСОК ИЗДЕЛИЙ<br>ДОБАВИТЬ НОВОЕ УСТРОЙСТВО                                |    |
|                                                                            |    |

Выберите «START» («Пуск»), затем «OK», чтобы начать процесс сканирования / обнаружения (это может занять до 3 минут).

| 🖨 АВТООБНАРУЖЕНИЕ.                                       |                        |
|----------------------------------------------------------|------------------------|
| СОСТОЯНИЕ:<br>НАЙДЕННЫЕ УСТРОЙСТВА<br>АДРЕСНЫЕ КОНФЛИКТЫ | ЗАВЕРШЕН<br>000<br>000 |
|                                                          | ПУСК 🗢                 |
|                                                          |                        |

Помните, что это приведет к удалению всех ранее обнаруженных устройств (если они все еще присутствуют, они будут найдены вновь).

| ABTO | БНАРУЖЕНИЕ.                      |
|------|----------------------------------|
|      | ВНИМАНИЕ! ПРИ АВТООБНАРУЖЕНИИ    |
|      | БУДУТ УДАЛЕНЫ ВСЕ УЖЕ ИМЕЮЩИЕСЯ  |
|      | УСТРОЙСТВА!                      |
|      | НАЖМИТЕ ОК, ЧТОБЫ ПРОДОЛЖИТЬ.    |
|      | НАЖМИТЕ «НАЗАД», ЧТОБЫ ОТМЕНИТЬ. |

#### Различные этапы выполняются автоматически:

• ОБНАРУЖЕНИЕ АДРЕСА

| 🖨 АВТООБНАРУЖЕНИЕ.                                       |                              | X  |
|----------------------------------------------------------|------------------------------|----|
| СОСТОЯНИЕ:<br>НАЙДЕННЫЕ УСТРОЙСТВА<br>АДРЕСНЫЕ КОНФЛИКТЫ | ОБНАРУЖ. АДРЕС<br>000<br>000 |    |
|                                                          | OCTAHOB                      | \$ |
|                                                          |                              |    |

#### • СКАНИРОВАНИЕ АДРЕСА

| 🖨 АВТООБНАРУЖЕНИЕ.                                       |                                   | ×  |
|----------------------------------------------------------|-----------------------------------|----|
| СОСТОЯНИЕ:<br>НАЙДЕННЫЕ УСТРОЙСТВА<br>АДРЕСНЫЕ КОНФЛИКТЫ | СКАНИРОВАНИЕ АДРЕСА<br>002<br>001 |    |
|                                                          | OCTAHOB                           | \$ |
|                                                          |                                   |    |

Сообщение «STOPPED» («Завершен») указывает на то, что система завершила поиск.

Количество найденных устройств — это количество устройств, которые были правильно установлены (в данном примере — два).

Конфликт адресов (если 10 изделий имеют один и тот же адрес, это рассматривается как один конфликт, а не 10 конфликтов) означает, что несколько изделий имеют один и тот же адрес (в данном примере — два). В этом случае присвойте им индивидуальные и уникальные адреса.

| 🛱 АВТО | ОБНАРУЖЕНИЕ.                                                                                                    |  |
|--------|----------------------------------------------------------------------------------------------------|--|
|        | ОБНАРУЖЕНЫ АДРЕСНЫЕ КОНФЛИКТЫ!<br>НАЖМИТЕ КНОПКУ AUTOADDRESS (ABTOMATИ-<br>ЧЕСКАЯ АДРЕСАЦИЯ) НА ВСЕХ НЕМИГАЮЩИХ<br>УСТРОЙСТВАХ ДЛЯ УСТРАНЕНИЯ КОНФЛИК-<br>ТОВ. |  |
|        | УСТРОЙСТВАХ ДЛЯ УСТРАНЕНИЯ КОНФЛИК-<br>ТОВ.                                                                                                    |  |

| 🖨 АВТООБНАРУЖЕНИЕ.                                       |                             |
|----------------------------------------------------------|-----------------------------|
| СОСТОЯНИЕ:<br>НАЙДЕННЫЕ УСТРОЙСТВА<br>АДРЕСНЫЕ КОНФЛИКТЫ | ЗАДАТЬ АДРЕСА<br>002<br>001 |
|                                                          | останов 🗢                   |
|                                                          |                             |

Чтобы перейти по этому адресу, найдите горящий светодиодный индикатор «COM» на передней панели каждого изделия. Нажмите и удерживайте эту кнопку в нажатом положении в течение нескольких секунд, пока светодиод не начнет мигать:

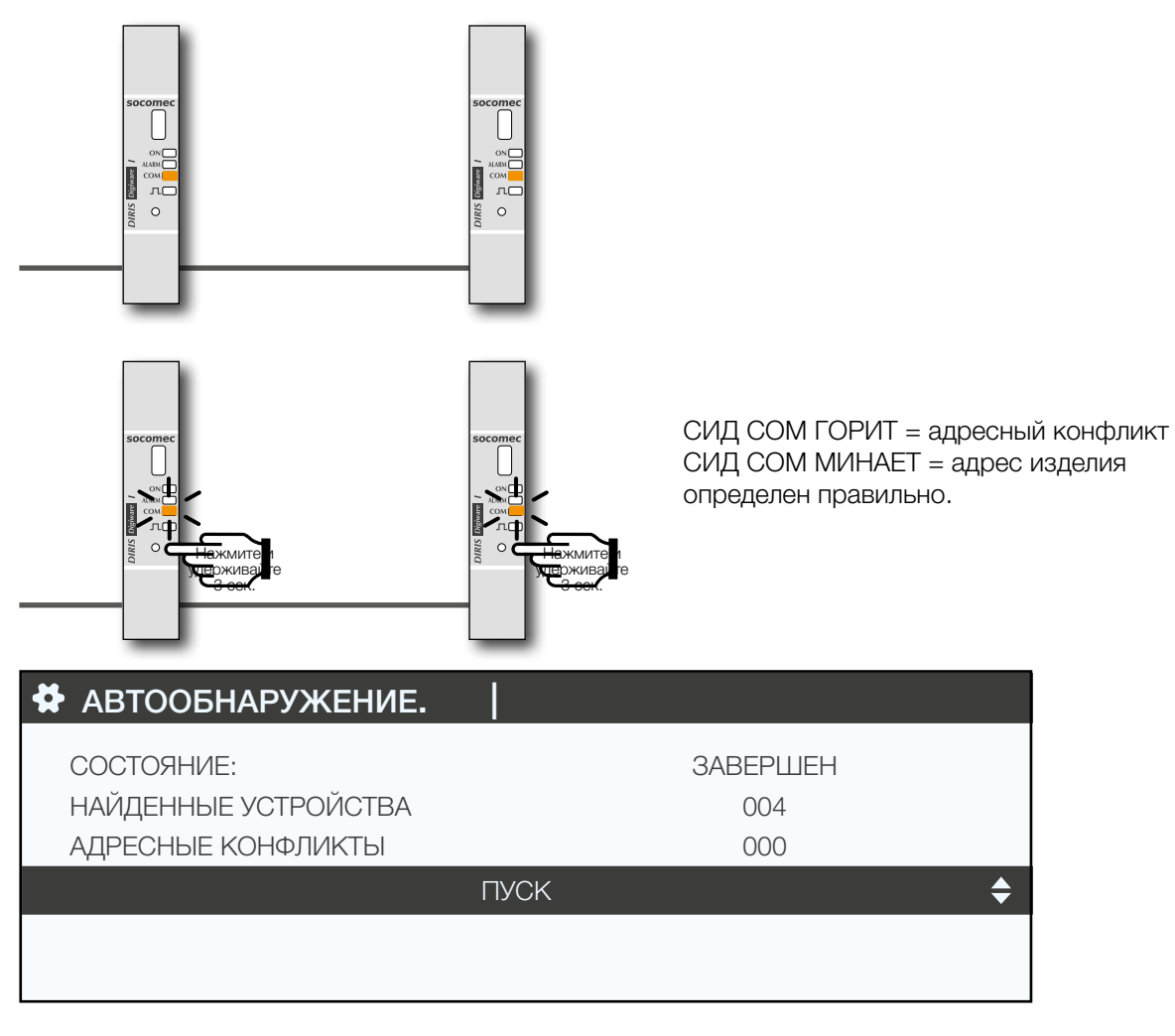

На дисплее теперь отображается количество обнаруженных изделий и количество конфликтов уменьшается до нуля, если все изделия имеют уникальный адрес.

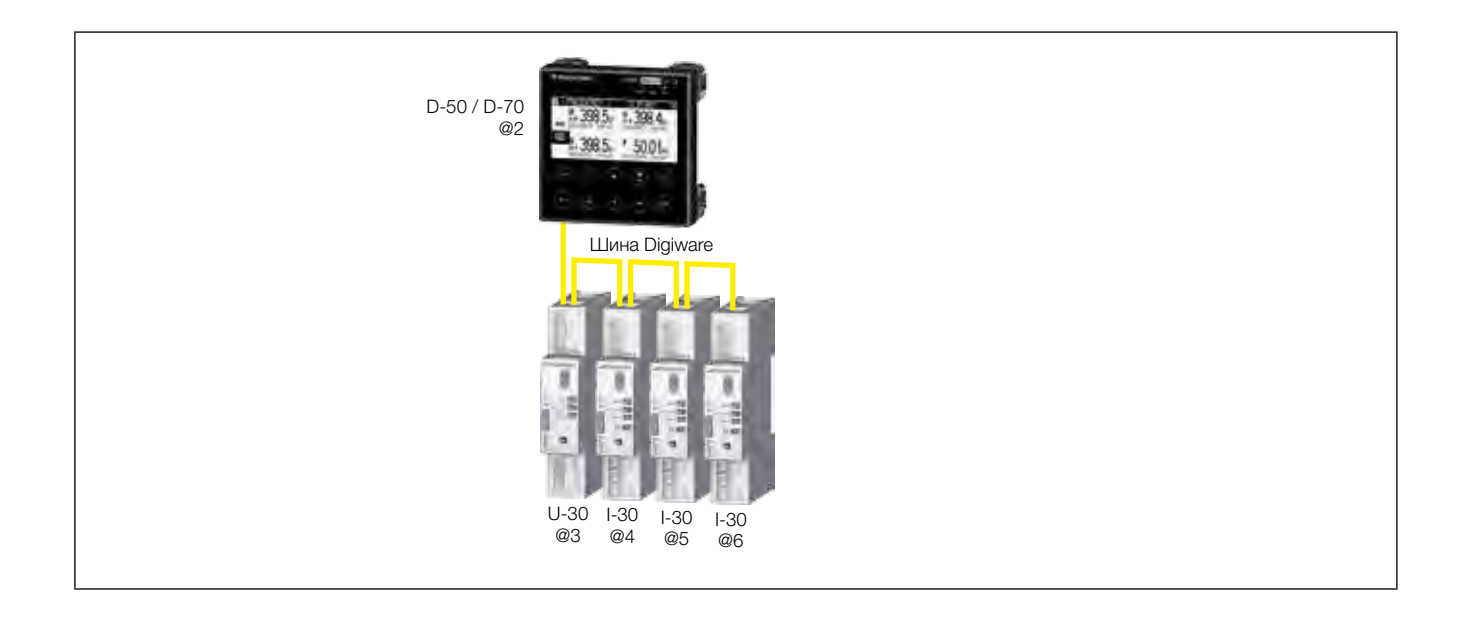

После этого вы можете проверить список найденных изделий вместе с их адресами.

| 😫 ПАРАМЕТРЫ                                                                          | НАГРУЗКА 1                                |
|--------------------------------------------------------------------------------------|-------------------------------------------|
| ДИСПЛЕЙ<br>НАСТРОИТЬ КОНФИГУРАЦИЮ УС<br>АВТОМАТИЧЕСКОЕ ОБНАРУЖЕНІ<br>ПЕРЕДАЧИ ДАННЫХ | ТРОЙСТВА<br>ИЕ УСТРОЙСТВ ПОСЛЕДОВАТЕЛЬНОЙ |
| СПИСОК ИЗДЕЛИЙ                                                                       | \$                                        |
| ДОБАВИТЬ НОВОЕ УСТРОЙСТВО<br>                                                        |                                           |

#### Пример:

| 😫 СПИСОК ИЗД.       | НАГРУЗКА 1 |
|---------------------|------------|
| Diris U30 ID:545434 | @003 🔶     |
| Diris I30 ID:F0C1D2 | @004       |
| Diris I30 ID:F0C1D3 | @005       |
| Diris I30 ID:F0C1D4 | @006       |
|                     |            |

Вы можете найти коды на маркировке на изделиях (546434 на U-30 и F0C1D2 на одном из I-30) на фотографии:

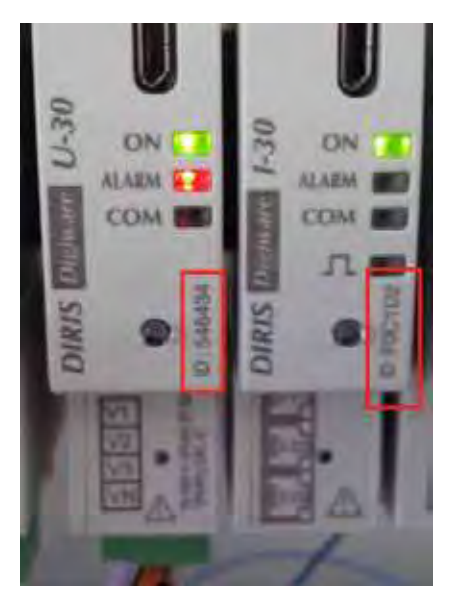

Теперь можно настроить изделия индивидуально.

7.2.2. DIRIS Digiware D-40

#### 7.2.2.1. Диапазон адресации

Чтобы избежать конфликта адресов, сначала определите диапазон адресов, которые могут быть присвоены автоматически обнаруженным изделиям.

Ниже приведены некоторые примеры архитектуры связи.

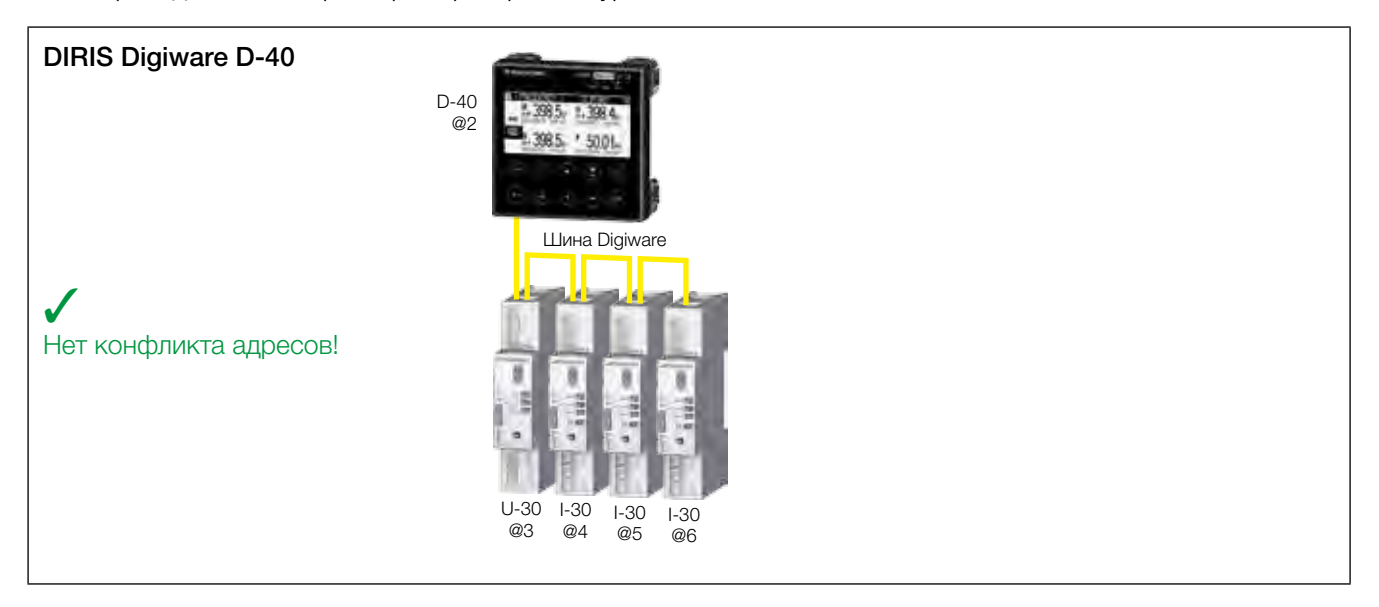

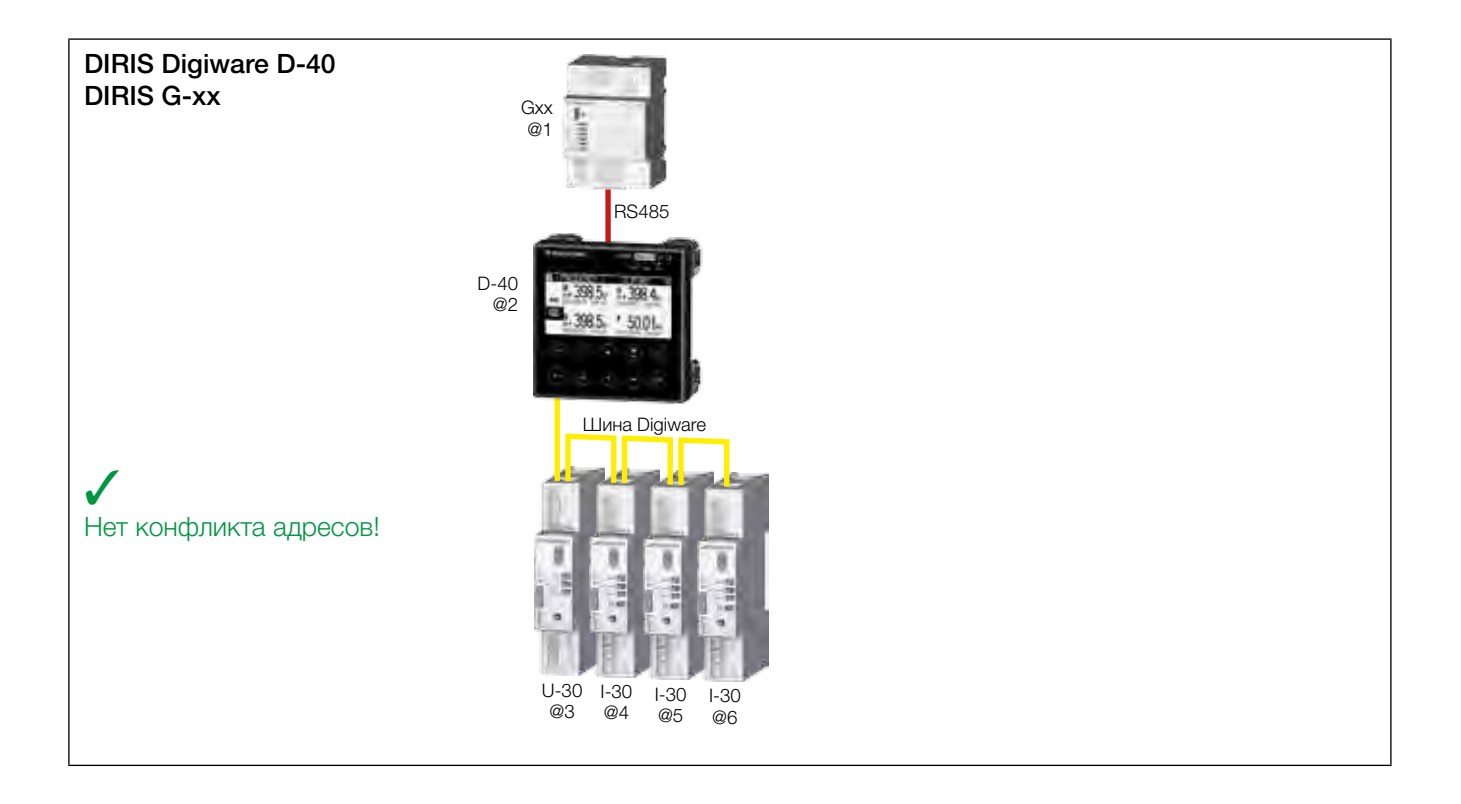

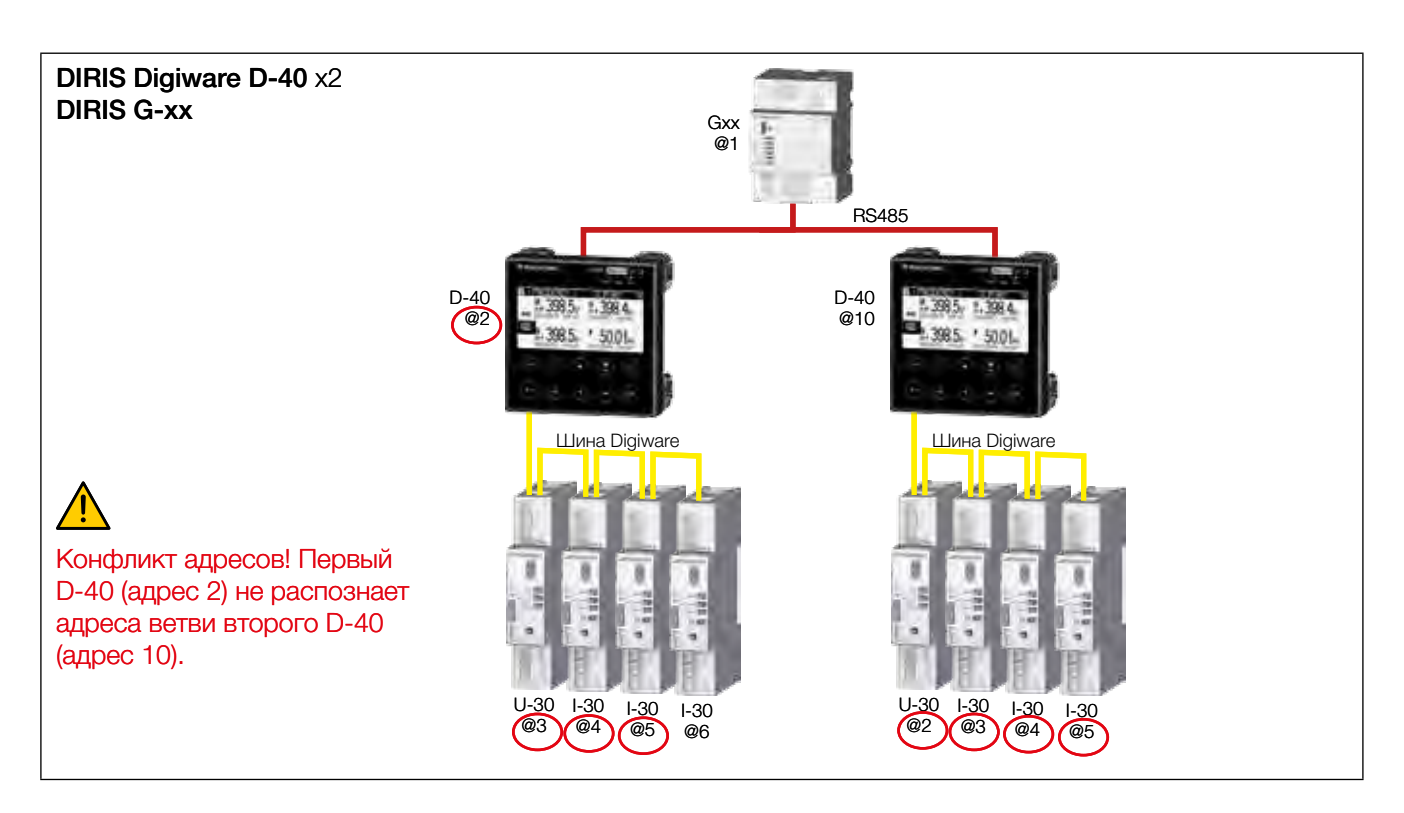

Благодаря этой архитектуре связи каждый DIRIS Digiware D-40 выделяет адреса для изделий в своей ветви, но игнорирует адреса устройств из другой ветви, где существует потенциальный риск возникновения конфликта адресов! Параметры связи RS485 на входе устройств D-40 используются отдельно от параметров Digiware на выходе устройств D-40. Это означает, что скорость передачи данных также является разной и может различаться на шине RS485 на входе и на шине Digiware на выходе.

Во избежание этих конфликтов:

- Пользователь должен сначала определить другой диапазон адресов для каждой ветви DIRIS Digiware D-40.
- Наименьший адрес присваивается устройству D-40.
- Следующие адреса присваиваются изделиям, подключенным к D-40.

Пример выбора адреса:

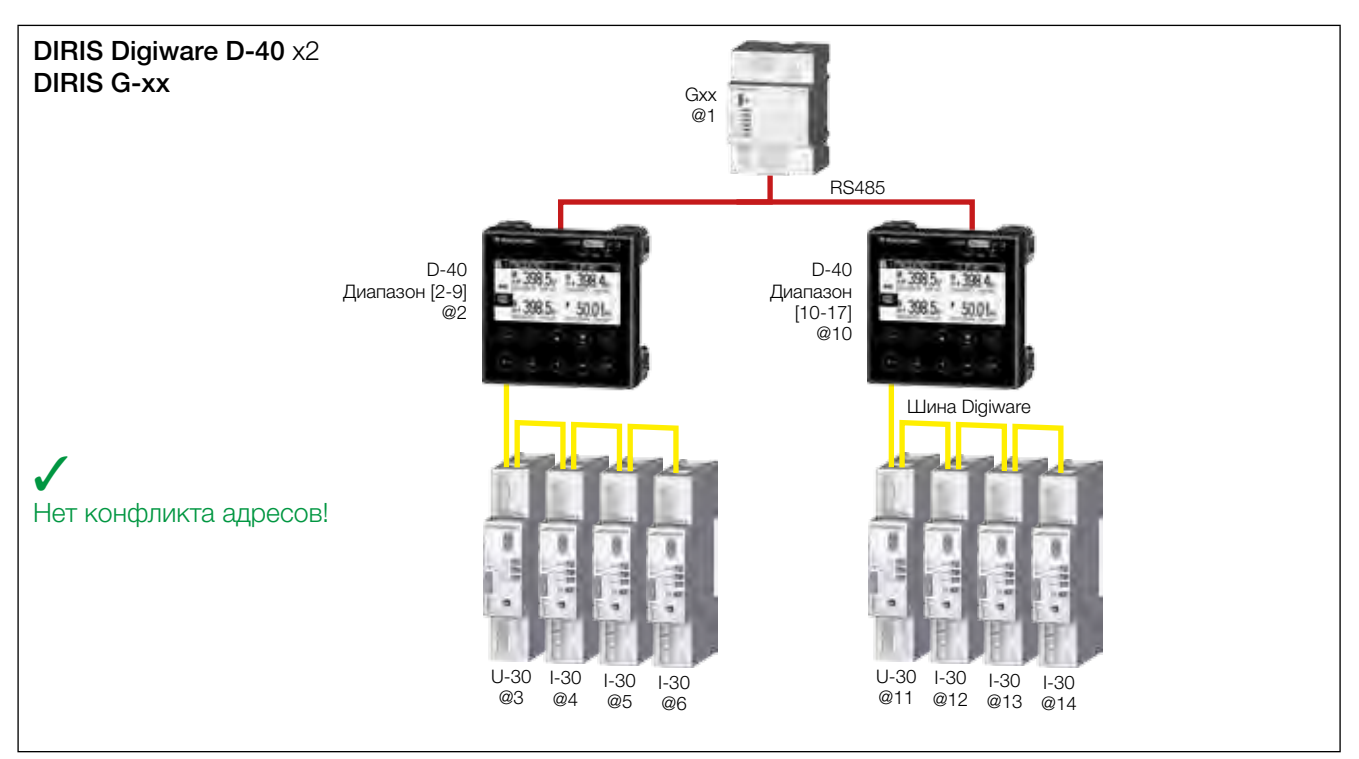

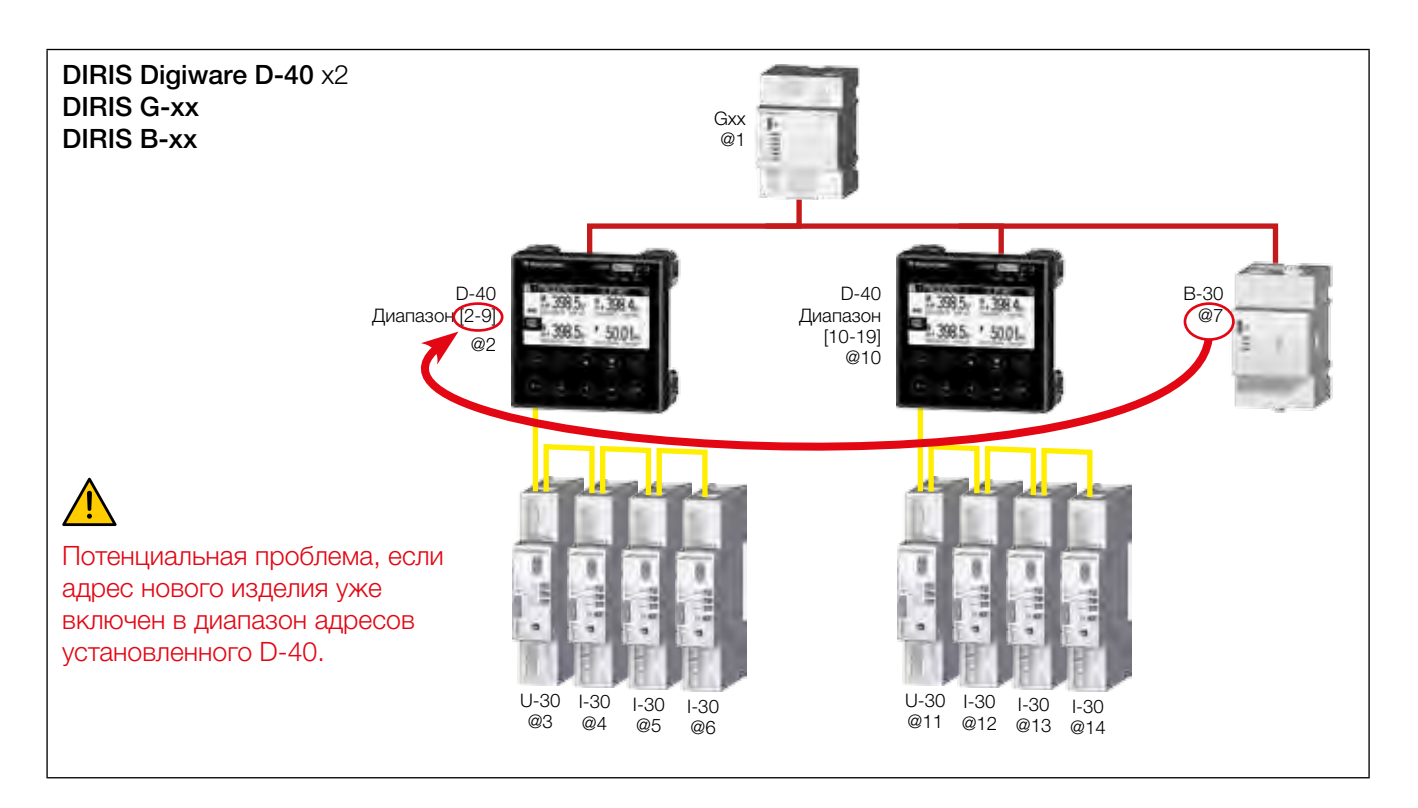

Пользователь также должен учитывать адреса других изделий, подключенных к сети RS485.

# КЛАВНОЕ ОКНО АПРУЗКИ ИЗМЕРЕНИЯ ВХОДЫ / ВЫХОДЫ СОБЫТИЯ СОБЫТИЯ СОБЫТИЯ

# 😫 ПАРАМЕТРЫ

#### ДИСПЛЕЙ

НАСТРОИТЬ КОНФИГУРАЦИЮ УСТРОЙСТВА АВТОМАТИЧЕСКОЕ ОБНАРУЖЕНИЕ УСТРОЙСТВ ПОСЛЕДОВАТЕЛЬ-НОЙ ПЕРЕДАЧИ ДАННЫХ СПИСОК ИЗДЕЛИЙ ДОБАВИТЬ НОВОЕ УСТРОЙСТВО ... \$

\$

# 🛱 ПАРАМ. AFF

ЯЗЫК

ФОРМАТ ДАТЫ

ДИАПАЗОН АДРЕСОВ DIGIWARE

ПОДЧИНЕННАЯ КОММУНИКАЦИОННАЯ СЕТЬ RS485 КОНФ. ДАТА НА УДАЛЕННОМ ИЗДЕЛИИ

...

# 🖨 AДР. DIGIWARE

| НАЧАЛЬНЫЙ АДРЕС                 | 002 | ¢ |
|---------------------------------|-----|---|
| КОНЕЧНЫЙ АДРЕС                  | 035 |   |
| АДРЕС D40                       | 002 |   |
| НЕСКОЛЬКО АДРЕСОВ ВОЗ-<br>МОЖНО | 032 |   |
| ПРИМЕНИТЬ НАСТРОЙКИ             |     |   |

# 🛱 AДP. DIGIWARE

| НАЧАЛЬНЫЙ АДРЕС                 | 002         |    |
|---------------------------------|-------------|----|
| КОНЕЧНЫЙ АДРЕС                  | 009         | \$ |
| АДРЕС D40                       | 002         |    |
| НЕСКОЛЬКО АДРЕСОВ ВОЗ-<br>МОЖНО | 007         |    |
| ПРИМЕНИТЬ                       | » НАСТРОЙКИ |    |

| 🖨 АДР. DIGIWARE                   |            |
|-----------------------------------|------------|
| НАЧАЛЬНЫЙ АДРЕС<br>КОНЕЧНЫЙ АДРЕС | 002<br>009 |
| АДРЕС D40                         | 002        |
| НЕСКОЛЬКО АДРЕСОВ ВОЗ-<br>МОЖНО   | 007        |
| ПРИМЕНИТЬ НАСТРОЙКИ 🔶             |            |

#### 7.2.2.3. Автоматическая адресация

После того, как диапазоны адресов будут настроены на D-40, можно запустить процесс автоматической адресации для подключенных изделий.

#### Пример автоматической адресации на D-40.

Два изделия подключены к D-40. У них одинаковый адрес.

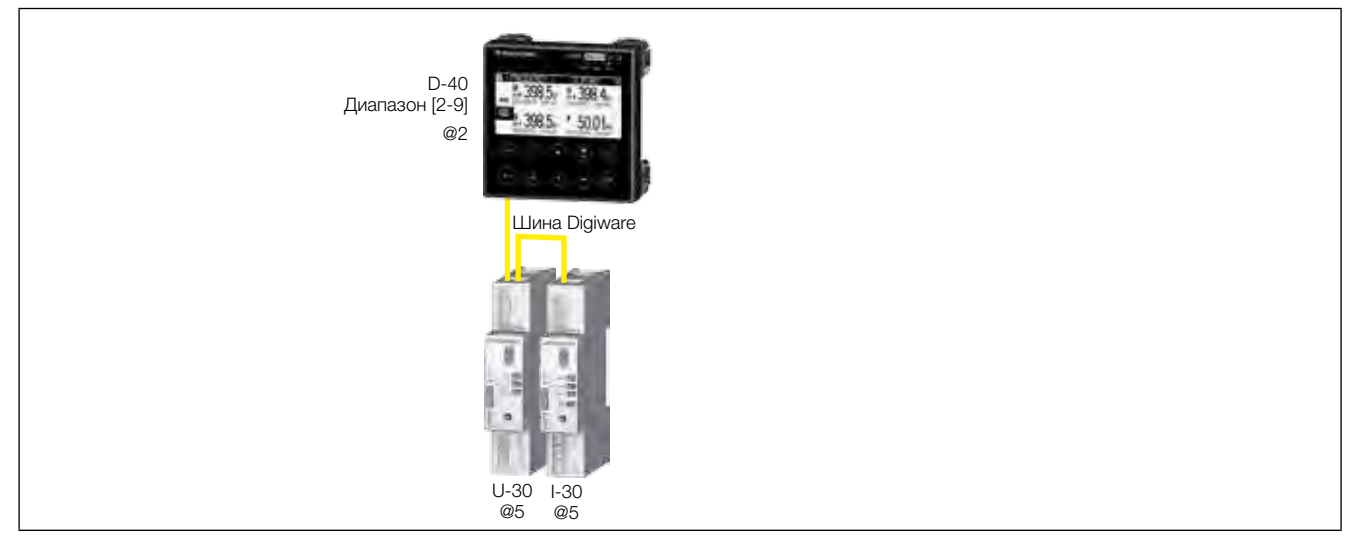

Для устранения конфликта адресов перейдите к PARAMETERS / AUTODETECT SERIAL DEVICES (Параметры / Автоматическое обнаружение устройств последовательной передачи данных):

С помощью этой функции вы можете обнаружить все изделия, подключенные к шине DIGIWARE и (или) шине RS485, к дисплею DIRIS Digiware D.

| Ф ПАРАМЕТРЫ                                                                |    |
|----------------------------------------------------------------------------|----|
| ДИСПЛЕЙ<br>НАСТРОИТЬ КОНФИГУРАЦИЮ УСТРОЙСТВА                               |    |
| АВТОМАТИЧЕСКОЕ ОБНАРУЖЕНИЕ УСТРОЙСТВ ПОСЛЕДОВАТЕЛЬ-<br>НОЙ ПЕРЕДАЧИ ДАННЫХ | \$ |
| СПИСОК ИЗДЕЛИЙ<br>ДОБАВИТЬ НОВОЕ УСТРОЙСТВО                                |    |

Выберите «START» («Пуск»), затем «ОК», чтобы начать процесс сканирования / обнаружения (это может занять до 3 минут).

| ✿ АВТООБНАРУЖЕНИЕ.                |                 |
|-----------------------------------|-----------------|
| СОСТОЯНИЕ<br>НАЙДЕННЫЕ УСТРОЙСТВА | ЗАВЕРШЕН<br>000 |
| АДРЕСНЫЕ КОНФЛИКТЫ                | 000             |
| ДИАПАЗОН АДРЕСОВ DIGIWARE         | 002-009         |
|                                   | пуск 🔶          |
|                                   |                 |

Внимание: это приведет к удалению всех ранее обнаруженных изделий (если они все еще присутствуют, они будут найдены вновь).

| ВТООБНАРУЖЕНИЕ.                     |
|-------------------------------------|
|                                     |
| ВНИМАНИЕ! ПРИ АВТООБНАРУЖЕНИИ БУДУТ |
| УДАЛЕНЫ ВСЕ УЖЕ ИМЕЮЩИЕСЯ УСТРОЙ-   |
| CTBA!                               |
| НАЖМИТЕ ОК, ЧТОБЫ ПРОДОЛЖИТЬ.       |
| НАЖМИТЕ «НАЗАД», ЧТОБЫ ОТМЕНИТЬ.    |
|                                     |

Нажмите «ОК».

Различные этапы выполняются автоматически:

• ОБНАРУЖЕНИЕ АДРЕСА

| ✿ АВТООБНАРУЖЕНИЕ.                 | 2                     |
|------------------------------------|-----------------------|
| СОСТОЯНИЕ:<br>НАЙЛЕННЫЕ УСТРОЙСТВА | ОБНАРУЖ. АДРЕС<br>000 |
| АДРЕСНЫЕ КОНФЛИКТЫ                 | 000                   |
| ДИАПАЗОН АДРЕСОВ DIGIWARE          | 002-009               |
|                                    | OCTAHOB 🔶             |
|                                    |                       |

#### • СКАНИРОВАНИЕ АДРЕСА

| 🖨 АВТООБНАРУЖЕНИЕ.                              |                            | X  |
|-------------------------------------------------|----------------------------|----|
| СОСТОЯНИЕ:<br>НАЙДЕННЫЕ УСТРОЙСТВА              | СКАНИРОВАНИЕ АДРЕСА<br>000 |    |
| АДРЕСНЫЕ КОНФЛИКТЫ<br>ДИАПАЗОН АДРЕСОВ DIGIWARE | 001<br>002-009             |    |
|                                                 | ОСТАНОВ                    | \$ |
|                                                 |                            |    |

Сообщение «STOPPED» («Завершен») указывает на то, что система завершила поиск.

Количество найденных устройств — это количество устройств, которые были правильно установлены. Конфликт адресов (если 10 изделий имеют один и тот же адрес, это рассматривается как один конфликт, а не 10 конфликтов) означает, что несколько изделий имеют один и тот же адрес (в данном примере — два).

| 😫 АВТООБНАРУЖЕНИЕ.                                                                                                    |
|----------------------------------------------------------------------------------------------------|
| БЫЛИ ОБНАРУЖЕНЫ АДРЕСНЫЕ КОНФЛИКТЫ!<br>НАЖМИТЕ КНОПКУ AUTOADDRESS (ABTOMATИ-<br>ЧЕСКАЯ АДРЕСАЦИЯ) НА ВСЕХ НЕМИГАЮЩИХ<br>УСТРОЙСТВАХ ДЛЯ УСТРАНЕНИЯ КОНФЛИКТОВ. |

Нажмите «ОК». Появляется следующее окно:

| АВТООБНАРУЖЕНИЕ.                   |                      |
|------------------------------------|----------------------|
| СОСТОЯНИЕ:<br>НАЙДЕННЫЕ УСТРОЙСТВА | ЗАДАТЬ АДРЕСА<br>001 |
| АДРЕСНЫЕ КОНФЛИКТЫ                 | 001                  |
| ДИАПАЗОН АДРЕСОВ DIGIWARE          | 002-009              |
| OCTAHO                             | ОВ 🔶                 |
|                                    |                      |

Чтобы перейти по этому адресу, найдите горящий светодиодный индикатор «СОМ» на передней панели каждого изделия. Нажмите и удерживайте эту кнопку в нажатом положении в течение нескольких секунд, пока светодиод не начнет мигать:

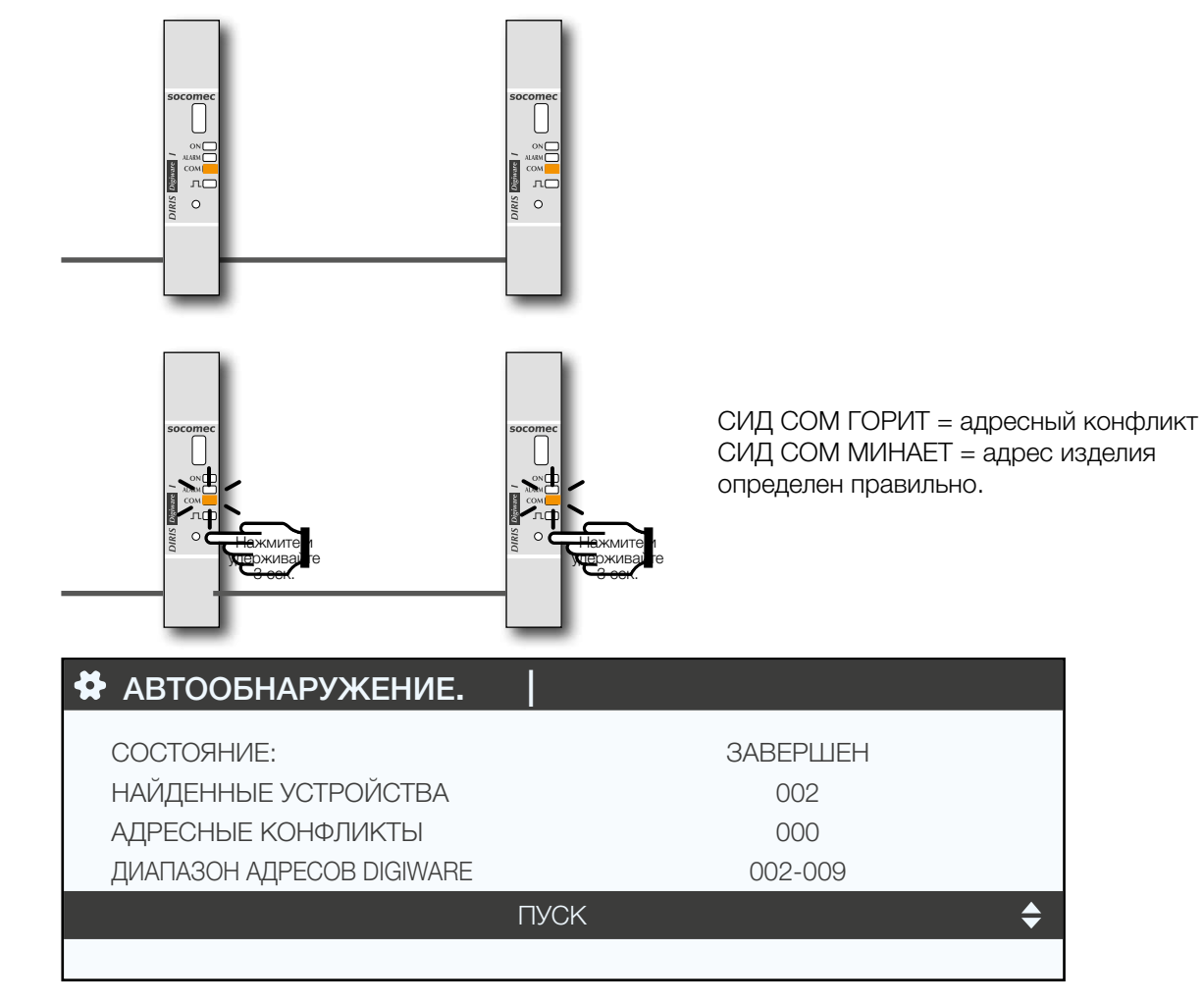

\$

На дисплее теперь отображается количество обнаруженных изделий и количество конфликтов уменьшается до нуля, если все изделия имеют уникальный адрес.

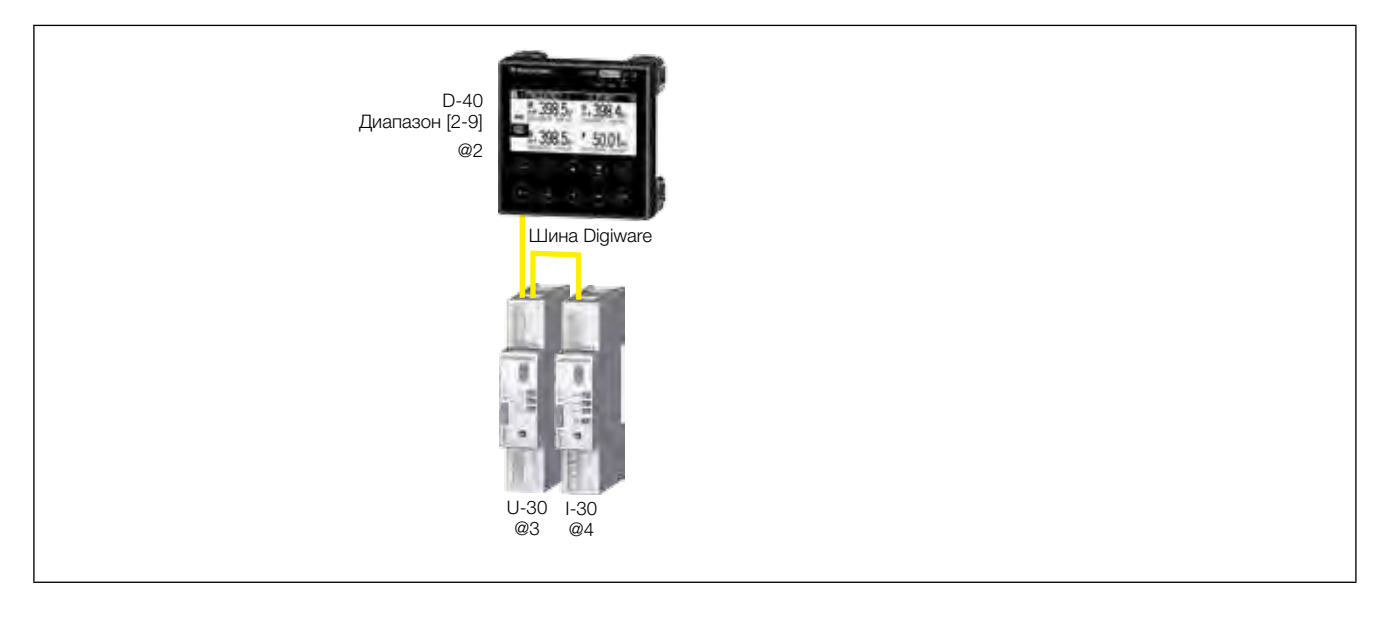

После этого вы можете проверить список найденных изделий вместе с их адресами.

| 🛱 ПАРАМЕТРЫ                                                                          | НАГРУЗКА 1                                |
|--------------------------------------------------------------------------------------|-------------------------------------------|
| ДИСПЛЕЙ<br>НАСТРОИТЬ КОНФИГУРАЦИЮ УС<br>АВТОМАТИЧЕСКОЕ ОБНАРУЖЕНІ<br>ПЕРЕДАЧИ ДАННЫХ | ТРОЙСТВА<br>ИЕ УСТРОЙСТВ ПОСЛЕДОВАТЕЛЬНОЙ |
| СПИСОК ИЗДЕЛИЙ                                                                       | <b>\$</b>                                 |
| ДОБАВИТЬ НОВОЕ УСТРОЙСТВО<br>                                                        |                                           |

Пример:

| 😫 список изд.       | НАГРУЗКА 1 |   |
|---------------------|------------|---|
| Diris U30 ID:545434 | @003       | ¢ |
| Diris I30 ID:F0C1D2 | @004       |   |
|                     |            |   |
|                     |            |   |
|                     |            |   |

# 7.3. Настройка параметров каждого контрольно-измерительного прибора и измерительного устройства

Вы также можете установить диапазон DIRIS Digiware и диапазон DIRIS В с дисплеем.

«Parameters» > «Configure a device» («Параметры» > «Настроить конфигурацию устройства»).

| 🛠 ПАРАМЕТРЫ                                  | НАГРУЗКА 1                    |
|----------------------------------------------|-------------------------------|
| ДИСПЛЕЙ                                      |                               |
| НАСТРОИТЬ КОНФИГУРАЦИЮ<br>УСТРОЙСТВА         | \$                            |
| АВТОМАТИЧЕСКОЕ ОБНАРУЖЕНИ<br>ПЕРЕДАЧИ ДАННЫХ | 1Е УСТРОЙСТВ ПОСЛЕДОВАТЕЛЬНОЙ |
| СПИСОК ИЗДЕЛИЙ                               |                               |
| ДОБАВИТЬ НОВОЕ УСТРОЙСТВО                    |                               |
|                                              |                               |

Существует два этапа электрической настройки различных устройств:

- Сеть: задание типа сети напряжения: однофазная (1 Φ + H), двухфазная (2 Φ), трехфазная без нейтрали (3 Φ), трехфазная с нейтралью (3 Φ + H).
- Нагрузка: настройка всех используемых нагрузок / выходов. Например, может использоваться трехфазное сетевое напряжение, при котором измеряются трехфазные и однофазные нагрузки.

С помощью DIRIS Digiware U-xx вы можете настраивать сеть

| 🛠 список изд.       |        |
|---------------------|--------|
| Diris I30 ID:FOC1D2 | @004   |
| Diris U30 ID:546434 | @006 🔶 |
|                     |        |
|                     |        |
|                     |        |

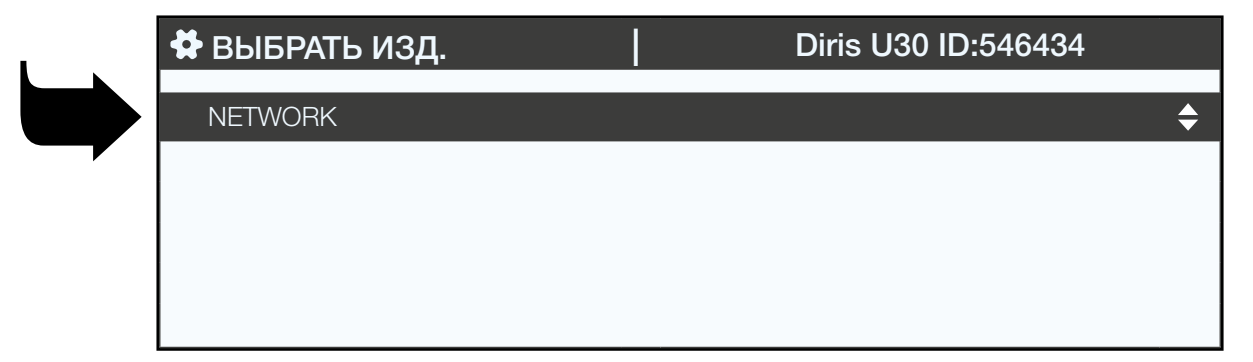

С помощью DIRIS Digiware I-XX вы можете настраивать нагрузки

| 😫 ВЫБРАТЬ ИЗД.      |        |
|---------------------|--------|
| Diris I30 ID:FOC1D2 | @004 🔶 |
| Diris U30 ID:546434 | @006   |
|                     |        |
|                     |        |
|                     |        |

| I . | 🕏 ВЫБРАТЬ ИЗД. | Diris I30 ID:FOC1D2 |    |
|-----|----------------|---------------------|----|
|     | НАГРУЗКИ       |                     | \$ |
|     |                |                     |    |
|     |                |                     |    |
|     |                |                     |    |

С помощью DIRIS В вы можете настраивать сеть и нагрузки одновременно.

#### 7.3.1. Настройка сети

Вы можете настраивать различные параметры сетевого напряжения:

- Номинальное напряжение:
  Это междуфазное напряжение (обычно 400 В) для трехфазных сетей
  Это фазное напряжение (обычно 230 В) для однофазных сетей
- Тип сети: однофазная (1 Φ + H), двухфазная (2 Φ), трехфазная без нейтрали (3 Φ), трехфазная с нейтралью (3 Φ + H)
- Номинальная частота: 50 или 60 Гц в зависимости от страны

| 🛱 ПАРАМЕТРЫ                        | Diris U30 ID:546434 |
|------------------------------------|---------------------|
| НОМИНАЛЬНОЕ НАПРЯЖЕНИЕ<br>ТИП СЕТИ | 00400<br>3 Φ + Η    |
| НОМИНАЛЬНАЯ ЧАСТОТА                | 50 ГЦ               |
| НАЖМИТЕ ОК, Ч                      | ТОБЫ ПОДТВЕРДИТЬ 🔶  |
|                                    |                     |

#### 7.3.2. Настройка нагрузок

Вы можете одновременно измерять несколько однофазных, двухфазных и трехфазных нагрузок на дисплее DIRIS В или DIRIS Digiware.

#### 7.3.2.1. Пример настройки нагрузки

В данном примере показано устройство DIRIS Digiware I-30, измеряющее трехфазную + нейтральную нагрузку с использованием 3 датчиков тока.

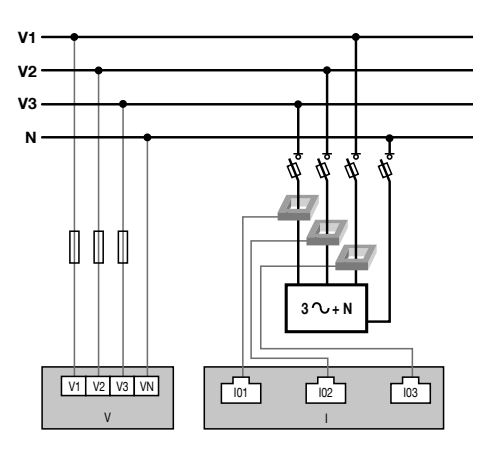

| 🖨 выход                             |                 | Diris I30 ID:FOC1D2 |              |  |  |
|-------------------------------------|-----------------|---------------------|--------------|--|--|
| ЛИНИИ                               | 1               | 12                  | 13           |  |  |
| TC                                  | 250 A           | 250 A               | 250 A        |  |  |
| НАПРАВЛЕНИЕ                         | +/ПРЯМ.         | +/ПРЯМ.             | +/ПРЯМ.      |  |  |
| ЛИНИЯ V                             | V3              | V2                  | V1           |  |  |
| ВЫХОД                               | L1              | L1                  | L1           |  |  |
| ТИП                                 | 3 Φ + H_3<br>TT | 3Φ+H_3<br>TT        | 3Φ+H_3<br>TT |  |  |
| НАЖМИТЕ ОК, ЧТОБЫ ВОЙТИ В НАСТРОЙКИ |                 |                     |              |  |  |

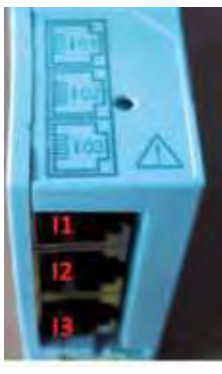

Датчик, подключенный к токовому входу 1, измеряет ток фазы 3 (V3) Датчик, подключенный к токовому входу 2, измеряет ток фазы 2 (V2) Датчик, подключенный к токовому входу 3, измеряет ток фазы 1 (V1)

| 🖨 выход                             |                 | Diris           | 130 ID:FO    | C1D2 |
|-------------------------------------|-----------------|-----------------|--------------|------|
|                                     |                 | r               | I            | 1    |
| ЛИНИИ                               | 1               | 12              | 13           |      |
| TC                                  | 250 A           | 250 A           | 250 A        |      |
| НАПРАВЛЕНИЕ                         | +/ПРЯМ.         | +/ПРЯМ.         | +/ПРЯМ.      |      |
| ЛИНИЯ V                             | V3              | V2              | V1           |      |
| выход                               | L1              | L1              | L1           |      |
| тип                                 | 3 Φ + H_3<br>TT | 3 Φ + H_3<br>TT | 3Φ+H_3<br>TT |      |
| НАЖМИТЕ ОК, ЧТОБЫ ВОЙТИ В НАСТРОЙКИ |                 |                 |              |      |

З токовых входа I1, I2, IЗ предназначены для одной и той же выходной / трехфазной нагрузки 1 (L1).

| 🛱 выход                             |                 | Diris        | 130 ID:FO    | C1D2 |
|-------------------------------------|-----------------|--------------|--------------|------|
|                                     |                 |              |              |      |
| ЛИНИИ                               | 11              | 12           | 13           |      |
| TC                                  | 250 A           | 250 A        | 250 A        |      |
| НАПРАВЛЕНИЕ                         | +/ПРЯМ.         | +/ПРЯМ.      | +/ПРЯМ.      |      |
| ЛИНИЯ V                             | V3              | V2           | V1           |      |
| ВЫХОД                               | L1              | L1           | L1           |      |
| тип                                 | 3 Φ + H_3<br>TT | 3Φ+H_3<br>TT | 3Φ+H_3<br>TT |      |
| НАЖМИТЕ ОК, ЧТОБЫ ВОЙТИ В НАСТРОЙКИ |                 |              |              |      |

Поле TC обозначает тип подключенного замыкания на землю, а направление указывает на прямую или инвертированную установку (прямая установка обеспечивает просмотр положительных, а не отрицательных мощностей, как при инвертированной установке: например, +100 кВт вместо -100 кВт):

| 😫 выход                             |         | Diris   | 130 ID:FO | C1D2 |
|-------------------------------------|---------|---------|-----------|------|
|                                     |         | 10      | 10        |      |
| ЛИНИИ                               | 11      | 12      | 13        |      |
| TC                                  | 250 A   | 250 A   | 250 A     |      |
| НАПРАВЛЕНИЕ                         | +/ПРЯМ. | +/ПРЯМ. | +/ПРЯМ.   |      |
| ЛИНИЯ V                             | V3      | V2      | V1        |      |
| ВЫХОД                               | L1      | L1      | L1        |      |
| ТИП                                 | 3Φ+H_3  | 3Φ+H_3  | 3Φ+H_3    |      |
|                                     | TT      | TT      | TT        |      |
| НАЖМИТЕ ОК, ЧТОБЫ ВОЙТИ В НАСТРОЙКИ |         |         |           |      |

7.3.2.2. Изменение настроек нагрузки

Следуя приведенному выше примеру, чтобы изменить настройки, нажмите «ОК».

| 🖨 ВЫХОД                             |              | Diris        | 130 ID:FO    | C1D2 |
|-------------------------------------|--------------|--------------|--------------|------|
| ЛИНИИ                               | 11           | 12           | 13           |      |
| ТС                                  | 250 A        | 250 A        | 250 A        |      |
| НАПРАВЛЕНИЕ                         | +/ПРЯМ.      | +/ПРЯМ.      | +/ПРЯМ.      |      |
| ЛИНИЯ V                             | V3           | V2           | V1           |      |
| выход                               | L1           | L1           | L1           |      |
| тип                                 | 3Φ+H_3<br>TT | 3Φ+H_3<br>TT | 3Φ+H_3<br>TT |      |
| НАЖМИТЕ ОК, ЧТОБЫ ВОЙТИ В НАСТРОЙКИ |              |              |              |      |

Вы можете изменить каждый параметр, чтобы настроить каждую из нагрузок (значения, отображаемые на экране, выделены жирным шрифтом — см. пример ниже).

- ОUTPUT (ВЫХОД) -> настройка нагрузки 1: L1 нагрузка 2: L2 нагрузка 3: L3
- NAME (ИМЯ) -> имя нагрузки: LOAD 1 (НАГРУЗКА 1) (редактировать, допускается макс. 16 символов)
- ТИП -> тип нагрузки: однофазная (1 Φ + Η), двухфазная (2 Φ), трехфазная (3 Φ), **трехфазная с** нейтралью (3 Φ + Η)
- I RATED (Номинальный I) -> установить номинальный ток нагрузки: **20 A** (Внимание: номинальный ток нагрузки может отличаться от используемого датчика (СТ1): у вас может быть датчик 63 A, контролирующий выход автоматического выключателя 20 A.
- СТ1 -> ток, измеренный датчиком: **I1**, I2, I3.

| 🛱 ПАРАМЕТРЫ   | Diris I30 ID:FOC1D2 |
|---------------|---------------------|
| ВЫХОД         | ▲L1 ► \$            |
| НАЗВАНИЕ      | ΗΑΓΡΥЗΚΑ 1          |
| тип           | 3 Φ + H_3 TT        |
| НОМИНАЛЬНЫЙ І | 00020               |
| TT 1          | 11                  |
|               |                     |

Вернитесь к «CONFIG CT», чтобы произвести подробные настройки для датчика тока:

| 🛱 ПАРАМЕТРЫ   | Diris I30 ID:FOC1D2 |
|---------------|---------------------|
|               |                     |
| НАЗВАНИЕ      | ΗΑΓΡΥЗΚΑ 1          |
| тип           | 3 Φ + H_3 TT        |
| НОМИНАЛЬНЫЙ І | 00020               |
| TT 1          | 11                  |
|               | КОНФИГ. ТТ 🔶        |
|               |                     |

Настройка:

- DIRECTION (Направление) -> Направление датчика (+/DIRECT (Прямое), -/REVERSE (Обратное))
- LINE V -> V1, V2, V3 (датчик расположен на фазе 1, фазе 2, фазе 3?).
- TC -> изменить отчет. Если датчик подключен к изделию, нажмите «DETECT» («Обнаружить»), чтобы настроить его автоматически

Завершите процедуру, нажав «ОК» и затем вновь нажав «ОК»

| 😫 КОНФИГ. ЛИНИЙ | Diris I30 ID:FOC1D2 |
|-----------------|---------------------|
| НАПРАВЛЕНИЕ     | +/ПРЯМ.             |
| ЛИНИЯ V         | V3                  |
| ТС              | 0600                |
| ОБНАРУЖИТЬ      | \$                  |
| ОК              |                     |
|                 |                     |

Например, если нагрузка сконфигурирована как трехфазная или трехфазная + нейтральная, необходимо будет настроить несколько датчиков тока (например, 3 датчика для одной трехфазной нагрузки):

| 😫 КОНФИГ. ЛИНИЙ | Diris I30 ID:FOC1D2 |
|-----------------|---------------------|
|                 |                     |
|                 | КОНФИГ. ТТ          |
| TT 2            | 12                  |
|                 | КОНФИГ. ТТ          |
| Π3              | 13                  |
|                 | КОНФИГ. ТТ 🔶        |
|                 |                     |

После завершения настройки всех параметров нагрузки (L1) (тип нагрузки, имя, номинальный ток, все сконфигурированные датчики), настройте следующие нагрузки (L2, L3) из строки «OUTPUT» («Выход»):

| 🛱 ПАРАМЕТРЫ   | Diris I30 ID:FOC1D2  |    |
|---------------|----------------------|----|
| ВЫХОД         | <b>∢</b> L1 <b>▶</b> | \$ |
| НАЗВАНИЕ      | ΗΑΓΡΥ3ΚΑ 1           |    |
| ТИП           | 3 Φ + H_3 TT         |    |
| НОМИНАЛЬНЫЙ І | 00020                |    |
| ΤΤ 1          | l1                   |    |
|               |                      |    |

Например, DIRIS Digiware I-30 с 3 токовыми входами лучше всего подходит для измерения:

- 1 трехфазной нагрузки (1 трехфазная нагрузка L1 с использованием токовых входов I1, I2, I3)
- З однофазных нагрузок (1 однофазная нагрузка L1 с датчиком, подключенным к токовому входу I1, 1 однофазная нагрузка L2 с датчиком, подключенным к токовому входу I2, 1 однофазная нагрузка L3 с датчиком, подключенным к токовому входу I3).

Существует ряд других возможных сочетаний нагрузок.

После завершения изменения параметров всех выходов / нагрузок (максимум 3 на одном DIRIS Digiware I-30) примените свои настройки, выбрав команду «SEND SETTINGS» («Отправить настройки») и нажав «OK».

| 😫 КОНФИГ. ЛИНИЙ       | Diris I30 ID:FOC1D2 |
|-----------------------|---------------------|
|                       |                     |
| тт з                  | 13                  |
|                       | КОНФИГ. ТТ          |
| TT 4                  | 11                  |
|                       | КОНФИГ. ТТ          |
| ОТПРАВИТЬ НАСТРОЙКИ 🔶 |                     |
|                       |                     |

# 8. ИСПОЛЬЗОВАНИЕ

После настройки нагрузки можно просмотреть измерения каждой нагрузки в меню «MEASURES» («Измерения»).

Вы можете просмотреть активные и прошлые оповещения в меню «EVENTS» («События»). Если предупреждение активно, загорается светодиод «ALARM» («Аварийный сигнал»).

| 🕆 ГЛАВНОЕ ОКНО   | 1         |
|------------------|-----------|
| 🛦 НАГРУЗКИ       |           |
| ИЗМЕРЕНИЯ        | <b>\$</b> |
| 🗷 ВХОДЫ / ВЫХОДЫ |           |
| СОБЫТИЯ          |           |
| 🏶 ПАРАМЕТРЫ      |           |
|                  |           |

48 RU

# 9. SNMP-CBЯЗЬ C DIRIS DIGIWARE D-70

# 9.1. Общие сведения о SNMP

SNMP расшифровывается как Simple Network Management Protocol («Простой протокол сетевого управления») и широко используется администраторами для простого сетевого мониторинга устройств в IP-сетях. Он работает в режиме взаимодействия клиент-сервер на физическом уровне Ethernet.

После включения в конфигурационном программном обеспечении Easy Config дисплей DIRIS Digiware D-70 поддерживает SNMP v1, v2 и v3. D-70 является SNMP-агентом v1, v2, v3, который отвечает на запросы администраторов (также называемых управляющими рабочими станциями или главными администраторами).

D-70 обеспечивает доступ посредством SNMP к данным измерений с подчиненных устройств SOCOMEC, подключенных через шину RS485 или шину Digiware.

Доступ к данным с подчиненных устройств можно получить с помощью файла под названием «MIB» («Информационная база управления») в рамках иерархической и предварительно определенной структуры. MIB-файл на D-70 называется «socomec-diris-products-mib» и доступен на сайте www.socomec.com Файл следует загрузить на рабочую станцию, управляющую вашей измерительной системой.

Иерархическая структура MIB-файла содержит множественные идентификаторы OID (Идентификаторы объектов). OID уникальным образом идентифицирует и помечает управляемый объект (= параметр из измерительных устройств) в MIB.

| Общепринятые<br>термины SNMP          | Кривые потребления                                                                                                    |
|---------------------------------------|----------------------------------------------------------------------------------------------------|
| Agent (Агент)                         | Соответствует D-70: Интерфейс между РМD и администратором                                                                    |
| Управляемое<br>устройство             | PMD, подключенные на выходе D-70 (например: I-35, DIRIS B, DIRIS A)                                                          |
| MIB                                   | Информационная база управления, где OID организованы в иерархическую структуру                                               |
| OID                                   | Идентификатор объекта, который уникальным образом идентифицирует и помечает управляемый объект в иерархической структуре MIB |
| Community strings<br>(Строки доступа) | Текст, допускающий аутентификацию между агентом и администратором                                                            |
| Traps (Прерывания)                    | Уведомления, отправляемые агентом и получаемые администратором                                                               |

Например, электрический параметр «Current Inst I1» обозначается одним OID. «Current Inst I2» обозначается другим.

## 9.2. Поддерживаемые функции SNMP

Существует 4 типа запросов SNMP, поддерживаемых устройством D-70:

- GetRequest: для получения переменной OID (например, I1 Inst)
- GetNextRequest: для получения переменной следующего OID (I2 Inst, в данном случае)
- GetBulk: для получения множественных переменных, собранных вместе
- SetRequest: для изменения значения одной переменной. В D-70 используется только для изменения состояния цифрового выхода (например, для IO-10).
- Прерывания: В отличие от вышеприведенных команд, инициируемых SNMP-администратором, прерывания инициируются агентами без запроса от администратора. Прерывания это уведомления, направляемые администратору от агента о возникновении события.

Прерывания направляются агентом в случае возникновения одного из следующих аварийных сигналов:

- Аварийный сигнал при измерении
- Логический аварийный сигнал (изменение состояния цифрового входа)

• Комбинационные аварийные сигналы

• События PQ (броски, перенапряжения, кратковременные падения / посадки напряжения, прерывания напряжения)

• Системные аварийный сигнал (чередование фаз, отсоединение трансформатора тока, совмещение VI)

Прерывания направляются автоматически при возникновении аварийного сигнала. Они направляются вновь в соответствии с «Периодичностью отчетов о прерывании» (указывается в Easy Config).

Для отправки прерываний аварийный сигнал должен быть активирован в изделии (с помощью конфигурационного ПО Easy Config).

Можно настраивать передачу прерываний для определенных хостов или для всей сети. В Easy Config можно указать два IP-адреса сервера для передачи прерываний SNMP определенным хостам.

## 9.3. Поддерживаемые версии SNMP

DIRIS Digiware D-70 может использовать все три версии SNMP: SNMP v1, v2 и v3.

#### • SNMP v1 и v2:

Идентификация основана на паролях «доступа только для чтения» и «доступа для чтения и записи». Они не шифруются и передаются по сети в виде открытого текста.

Оба пароля должны быть введены в агенте (D-70) и администраторе и должны быть идентичными.

Соответствующий «доступ для чтения» позволяет выполнять функции Get на агентском устройстве.

Соответствующий «доступ для чтения и записи» также позволяет выполнять функции Set на агентском устройстве.

- Пароль доступа для чтения V1 по умолчанию является «общедоступным», а пароль доступа для чтения и записи V1 по умолчанию является «конфиденциальным».

- Пароль доступа для чтения V2 по умолчанию является «общедоступным publicv2», а пароль доступа для чтения и записи V2 по умолчанию является «конфиденциальным privatev2».

#### • SNMP v3:

SNMP v3 использует USM (модуль обеспечения защиты на уровне пользователей) для контроля доступа к информации, доступной через SNMP. Эта версия обеспечивает большую безопасность с использованием трех важных функций для предотвращения перехвата и дешифровки данных:

- Имя пользователя (безопасное имя пользователя)

- Протоколы аутентификации MD5 и SHA1 для хеширования паролей
- Протоколы защиты информации DES и AES для шифрования данных

# 9.4. SNMP-порты

D-70 настроен на стандартные порты SNMP для принятия запросов и отправки уведомлений:

| Порт | Описание                                                          |
|------|-------------------------------------------------------------------|
| 161  | Используется для отправки и получения запросов от администратора. |
| 162  | Используется администратором для получения уведомлений от агента  |

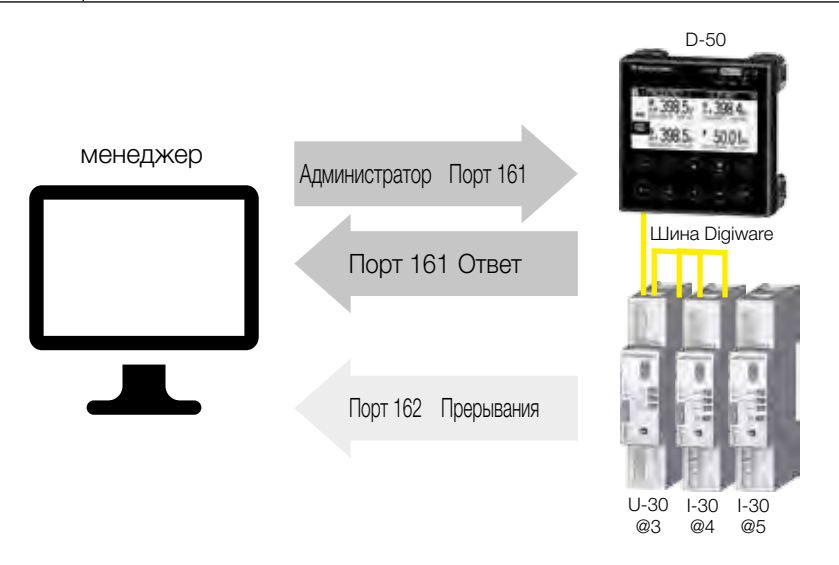

## 9.5. Извлечение данных с использованием MIB-файла D-70

D-70 совместим с MIB-II, определяемым стандартом MIB RFC 1213, который устанавливает следующую структуру:

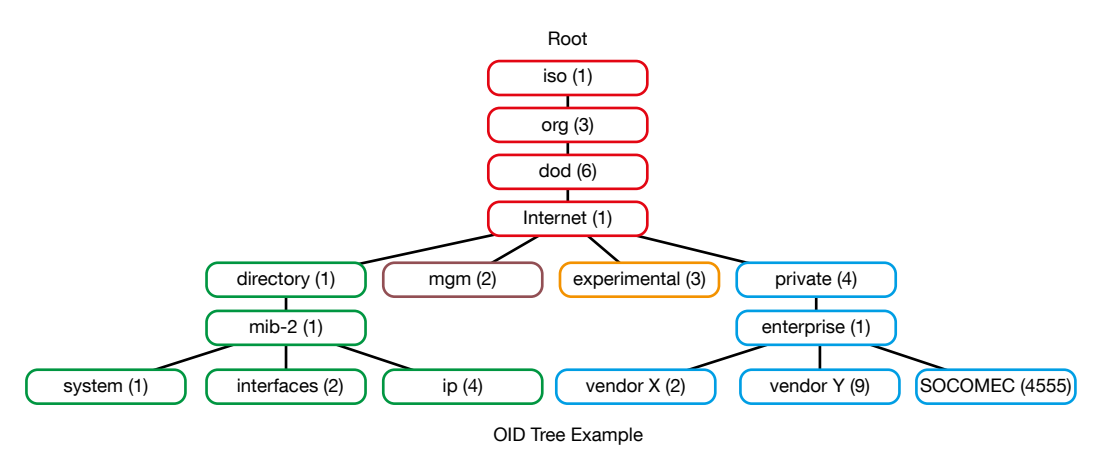

Стандартные ветви находятся в одной и той же структуре родительской ветви: 1.3.6.1.4.1

Группа «Private (4)» позволяет поставщикам определять закрытые ветви, включая MIB OID своих изделий. Данные, относящиеся к измерительным устройствам SOCOMEC, находятся в корпоративной категории SOCOMEC, определяемой OID 1.3.6.1.4.1.4555. Это означает, что все запросы, направляемые администратором агентам SOCOMEC, будут начинаться с исходного пути 1.3.6.1.4.1.4555.

Поскольку Digiware представляет собой многоконтурную систему, D-70 создает динамическую таблицу, которая зависит от подключенных ниже изделий, совместимых с D-70, и нагрузок, настроенных на каждом изделии.

После добавления / удаления нижестоящего устройства или нагрузки убедитесь, что вы обновили топологию дисплея D-70. Это можно сделать либо непосредственно с дисплея, либо из Webview:

- Добавление или удаление устройства
- Обновление нагрузок

Пример: OID для «Current Inst I1» вернет значение для всех I-xx, B-xx, DIRIS A и т.д. Напротив, OID для «THD Inst I1» вернет «О» для модуля I-30 или I-31.

Это означает, что каждый OID может быть связан с несколькими изделиями и несколькими нагрузками.

Например, OID для instCurrentI1 характеризуется последовательностью 1.3.6.1.4.1.4555.10.20.20.1.10000.

| Последовательность<br>OID | Описание                     |
|---------------------------|------------------------------|
| 4555                      | Филиал предприятия «SOCOMEC» |
| 10                        | Таблица «SocomecProducts»    |
| 20                        | Таблица «ProductMetrology»   |
| 20                        | Таблица «InstantaneousTable» |
| 1                         | Ввод (всегда = 1)            |
| 10000                     | Идентификатор сервиса        |

Этот OID связан с несколькими устройствами, подключенными на выходе D-70.

Чтобы идентифицировать эти несколько устройств, адрес Modbus и номер загрузки добавляются в конец OID.

Пример: Рассмотрим следующую архитектуру:

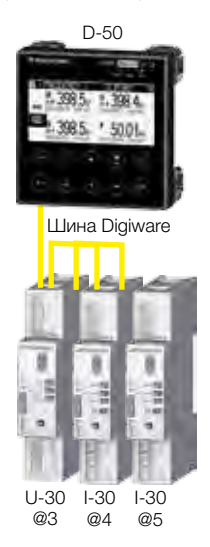

| Изделие      | I-30                         | I-30                                                                                   |
|--------------|------------------------------|----------------------------------------------------------------------------------------|
| Aдрес Modbus | 4                            | 5                                                                                      |
| Тип нагрузки | Нагрузка 1: 3 Ф + Н -<br>3 ∏ | Нагрузка 1: 1 Ф + Н - 1 ТТ<br>Нагрузка 2: 1 Ф + Н - 1 ТТ<br>Нагрузка 3: 1 Ф + Н - 1 ТТ |

Конечный OID для получения мгновенного значения тока I1 для модуля I-30 по Modbus-адресу 4 для нагрузки 1 равен:

#### 1.3.6.1.4.1.4555.10.20.1.10000.4.1

Для модуля I-30 по адресу 5 задано несколько нагрузок. Это означает, что за адресом Modbus должен следовать номер загрузки в OID.

Поэтому, окончательный OID, используемый для запроса I1 Inst для нагрузки 1 модуля I-30 по адресу 5, равен:

#### 1.3.6.1.4.1.4555.10.20.1.10000.5.1

Окончательный OID для запроса I1 Inst для нагрузки 2 модуля I-30 по адресу 5 равен **1.3.6.1.4.1.4555.10.20**. **1.10000.5.2** 

Окончательный OID для запроса I1 Inst для нагрузки 3 модуля I-30 по адресу 5 равен **1.3.6.1.4.1.4555.10.20**. **1.10000.5.3** 

| Последовательность<br>OID | Описание                     |
|---------------------------|------------------------------|
| 4555                      | Филиал предприятия «SOCOMEC» |
| 10                        | Таблица «SocomecProducts»    |
| 20                        | Таблица «ProductMetrology»   |
| 20                        | Таблица «InstantaneousTable» |
| 1                         | Ввод (всегда = 1)            |
| 10000                     | Идентификатор сервиса        |
| 5                         | Адрес MODBUS                 |

| 3 | Номер нагрузки |
|---|----------------|
|   |                |

Примечание: Запрос к OID 1.3.6.1.4.1.4555.10.20.1.10001.5 вернет «0», потому что в модуле I-30 по адресу 5 настроены только однофазные нагрузки, что означает, что параметры тока I2 и I3 не используются.

# 10. СВЯЗЬ BACNET C DIRIS DIGIWARE D-70

DIRIS Digiware D-70 поддерживает протокол BACnet IP после его включения в программном обеспечении Easy Config (см. 7.1.8.2).

Он функционирует как IP-шлюз BACnet для всех совместимых устройств, подключенных ниже посредством шины RS485 или Digiware.

PICS (свидетельство о соответствии реализации протокола) на D-70 можно найти на веб-сайте Socomec по адресу www.socomec.com.

## 10.1. Общие сведения о BACnet

ВАСпеt предоставляет собой метод, благодаря которому обеспечивается взаимодействие компьютерной контрольно-измерительной аппаратуры разных производителей. ВАСпеt предназначен для многих типов устройств управления системы диспетчеризации инженерного оборудования здания, включая систему ОВКВ, освещения, охраны, пожаротушения, контроля доступа, технического обслуживания, утилизации отходов и т.д.

Общепринятые термины BACnet-связи:

**Object (Объект):** Устройство и его данные. Могут быть доступны различные типы объектов для каждого \*аналогового входа, двоичного входа устройства...). Каждый объект обладает рядом свойств, которые полностью описывают объект BACnet для сети.

**Object identifier (Идентификатор объекта):** Уникальным образом идентифицирует объект в устройстве BACnet.

Property (Свойство): Свойство описывает объект BACnet для сети.

Present value (Текущее значение): Это одно из свойств объекта Аналогового\_Входа. Оно представляет собой текущее значение объекта аналогового входа.

Service (Сервис): Тип сообщения между одним устройством BACnet и другим.

BACnet использует режим связи «клиент / сервер» между устройствами. Устройства обмениваются данными между собой, используя сервисы, описывающие тип обмена.

Клиент BACnet — это устройство, которое запрашивает сервис, а сервер BACnet — это устройство, которое предоставляет сервис.

Данные внутри устройства BACnet организованы как серия объектов, каждый из которых состоит из нескольких свойств.

Пример: объект analog\_input (аналоговый\_вход) определяет свойство для present\_value (текущее\_значение), свойство для average\_value (среднее\_значение) и т.д....

Клиент BACnet инициирует запрос серверу BACnet с использованием сервиса (пример: read\_property) для определенного свойства (пример: present\_value), содержащегося в объекте BACnet (например: analog\_ input).

# 10.2. Объекты BACnet

ВАСпеt определяет стандартный набор «Объектов», каждый из которых обладает стандартным набором «Свойств», описывающих объект и его текущий статус для других устройств в сети BACnet. Свойства позволяют другим устройствам BACnet управлять объектом.

ВАСпеt определяет 54 объекта. Каждый элемент системы диспетчеризации инженерного оборудования здания представлен одним или несколькими объектами. DIRIS Digiware D-70 поддерживает следующие объекты:

| Тип объекта | Пример использования                     |
|-------------|------------------------------------------|
| Устройство  | Для описания устройства для сети BACnet. |

| Аналоговый вход | Мгновенный ток для фазы 1 (I1), измеренный модулем тока DIRIS Digiware I-xx со вспомогательным датчиком тока |
|-----------------|----------------------------------------------------------------------------------------------------|
| Двоичный вход   | Состояние (ВКЛ / ВЫКЛ) вспомогательного контакта                                                             |
| Двоичный выход  | Изменение состояния выхода DIRIS Digiware IO-20                                                              |

Список свойств определяет каждый объект BACnet. Свойства могут быть:

- Обязательными согласно спецификации BACnet.
- Опциональными. В этом случае поставщики могут выбрать, следует ли их реализовать для своих устройств.
- Собственной разработки. Поставщики могут добавлять свойства собственной разработки.

#### Объект устройства:

Каждое устройство BACnet, совместимое с DIRIS Digiware D-70, должно иметь объект устройства и связанные с ним обязательные свойства, которые полностью описывают устройство BACnet в сети

Пример объекта устройства DIRIS Digiware D-70:

| Свойство                                        | BACnet       |
|-------------------------------------------------|--------------|
| Идентификатор_Объекта<br>(OID)                  | Обязательное |
| Имя_Объекта                                     | Обязательное |
| Тип_Объекта                                     | Обязательное |
| Состояние_Системы                               | Обязательное |
| Имя_Поставщика                                  | Обязательное |
| Идентификатор_<br>Поставщика                    | Обязательное |
| Название_Модели                                 | Обязательное |
| Версия_Прошивки                                 | Обязательное |
| Версия_Программного_<br>Обеспечения             | Обязательное |
| Версия_Протокола                                | Обязательное |
| Класс_Соответствия_<br>Протокола                | Обязательное |
| Сервисы_<br>Поддерживаемые_<br>Протоколом       | Обязательное |
| Типы_Объектов_<br>Поддерживаемые_<br>Протоколом | Обязательное |
| Список_Объектов                                 | Обязательное |
| Макс_Поддерживаемая_<br>Длина_АРDU              | Обязательное |
| Поддерживаемая_<br>Сегментация                  | Обязательное |
| APDU_Таймаут                                    | Обязательное |
| Расположение                                    | Опциональное |
| Описание                                        | Опциональное |
| Местное_Время                                   | Опциональное |
| Смещение_<br>Относительно Utc                   | Опциональное |
| Местная_Дата                                    | Опциональное |
| Состояние_Перехода_На летнее время              | Опциональное |
| Активные_Подписки_<br>COV                       | Опциональное |
| Серийный_Номер                                  | Опциональное |
| Список_Свойств                                  | Опциональное |

| Дата_Выпуска_Версии  | Собственной<br>разработки |
|----------------------|---------------------------|
| Счетчик_Часов_Работы | Собственной<br>разработки |

Способ назначения OID для устройства (номер экземпляра):

OID = Главный OID (= по умолчанию 100) + Адрес Modbus

- Устройство с главным OID (100) это сам дисплей D-70
- Устройство с OID (1xx) это устройство с Modbus-адресом xx.

#### Объект аналогового входа:

DIRIS Digiware D-70 функционирует как BACnet-шлюз. Он предоставляет несколько объектов аналогового входа (AI), которые могут быть доступны с совместимых устройств и подключены к D-70. Поддерживает ли устройство объект AI зависит от его функциональности производить измерения.

Например: OID для THD\_I1 вернет 0 для модуля DIRIS Digiware I-30, потому что этот параметр не обрабатывается.

Объект AI определяет 25 свойств. Совместимые устройства, подключенные к D-70, поддерживают следующие свойства:

| Свойство                                       | BACnet                    |  |  |  |  |
|------------------------------------------------|---------------------------|--|--|--|--|
| Идентификатор_Объекта                          | Обязательное              |  |  |  |  |
| Имя_Объекта                                    | Обязательное              |  |  |  |  |
| Тип_Объекта                                    | Обязательное              |  |  |  |  |
| Текущее_Значение                               | Обязательное              |  |  |  |  |
| Индикаторы_Состояния                           | Обязательное              |  |  |  |  |
| Состояние_События                              | Обязательное              |  |  |  |  |
| В_Нерабочем_<br>Состоянии                      | Обязательное              |  |  |  |  |
| Единицы                                        | Обязательное              |  |  |  |  |
| Описание                                       | Опциональное              |  |  |  |  |
| Надежность                                     | Опциональное              |  |  |  |  |
| Мин_Текущее_Значение                           | Опциональное              |  |  |  |  |
| Временная метка_<br>Минимального_Значения      | Опциональное              |  |  |  |  |
| Макс_Текущее_Значение                          | Опциональное              |  |  |  |  |
| Временная метка_<br>Максимального_<br>Значения | Опциональное              |  |  |  |  |
| Среднее_Значение                               | Опциональное              |  |  |  |  |
| Временная метка_<br>Мгновенного значения       | Собственной<br>разработки |  |  |  |  |
| Временная метка_<br>Среднего значения          | Собственной<br>разработки |  |  |  |  |
| Макс_Среднее_Значение                          | Собственной<br>разработки |  |  |  |  |
| Временная метка_Макс_<br>Среднего значения     | Собственной<br>разработки |  |  |  |  |
| Мин_Среднее_Значение                           | Собственной<br>разработки |  |  |  |  |
| Временная метка_Мин_<br>Среднего значения      | Собственной<br>разработки |  |  |  |  |
| Гармоники_Строка_02                            | Собственной<br>разработки |  |  |  |  |
| Гармоники_Строка_03                            | Собственной<br>разработки |  |  |  |  |
| Гармоники_Строка_04                            | Собственной<br>разработки |  |  |  |  |

| Гармоники_Строка_05                                | Собственной<br>разработки |
|----------------------------------------------------|---------------------------|
| Гармоники_Строка_06                                | Собственной<br>разработки |
| Гармоники_Строка_07                                | Собственной<br>разработки |
| Гармоники_Строка_08                                | Собственной<br>разработки |
| Гармоники_Строка_09                                | Собственной<br>разработки |
| Гармоники_Строка_10                                | Собственной<br>разработки |
| Энергия_Суммарная_<br>Остаточная                   | Собственной<br>разработки |
| Энергия_Суммарная_<br>Часомер                      | Собственной<br>разработки |
| Энергия_Частичная                                  | Собственной<br>разработки |
| Энергия_Частичная_<br>Остаточная                   | Собственной<br>разработки |
| Энергия_Частичная_<br>Часомер                      | Собственной<br>разработки |
| Энергия_Суммарная_<br>Запаздывающая                | Собственной<br>разработки |
| Энергия_Суммарная_<br>Запаздывающая_<br>Остаточная | Собственной<br>разработки |
| Энергия_Суммарная_<br>Опережающая                  | Собственной<br>разработки |
| Энергия_Суммарная_<br>Опережающая_<br>Остаточная   | Собственной<br>разработки |
| Энергия_Последняя_<br>Частичная                    | Собственной<br>разработки |
| Энергия_Последняя_<br>Частичная_Остаточная         | Собственной<br>разработки |
| Энергия_Последняя_<br>Частичная_Временная<br>метка | Собственной<br>разработки |
| Многопотоковая_<br>Частичная                       | Собственной<br>разработки |
| Многопотоковая_Вес                                 | Собственной<br>разработки |
| Мгновенное_Мин_Макс_<br>Сброс                      | Собственной<br>разработки |
| Среднее_Мин_Макс_<br>Сброс                         | Собственной<br>разработки |

Способ назначения OID для объекта аналогового ввода (номер экземпляра): OID = LLMM

- где LL = № нагрузки устройства (начиная с 1)
- где ММ = Указатель типа измерения (см. Список измерений аналогового входа).

Например, аналоговый вход с OID 204 отражает напряжение фаза/нейтраль V1 нагрузки 2 соответствующего устройства.

Ниже приведена таблица с указателями списка измерений аналогового входа:

| Index | Название объекта   | Описание объекта                     | Ед. изм. | Тип         | Имеется<br>+ Временная метка | Имеется мин. / макс.<br>+ Временная метка | Среднее<br>+ Временная метка | Среднее мин. / макс.<br>+ Временная метка | Гармоники<br>2 -> 10 | Энергия суммарная +<br>Частичная + последняя частичная | Энергия суммарная<br>При индиктивной нагрузке / при емюстной нагрузке | Многопотоковая | Сбросить мин. /<br>макс. |
|-------|--------------------|--------------------------------------|----------|-------------|------------------------------|-------------------------------------------|------------------------------|-------------------------------------------|----------------------|--------------------------------------------------------|-----------------------------------------------------------------------|----------------|--------------------------|
| 0     | VystPhN            | Системное<br>напряжение<br>Ф-Н       | В        | Беззнаковый | •                            |                                           |                              |                                           |                      |                                                        |                                                                       |                | •                        |
| 1     | VystPhPh           | Системное<br>напряжение<br>Ф-Ф       | В        | Беззнаковый | •                            |                                           |                              |                                           |                      |                                                        |                                                                       |                | •                        |
| 2     | CurrentSyst        | Системный ток                        | A        | Беззнаковый | •                            |                                           |                              |                                           |                      |                                                        |                                                                       |                | •                        |
| 3     | Частота            | Системная<br>частота                 | Гц       | Беззнаковый | •                            | •                                         | •                            | •                                         |                      |                                                        |                                                                       |                | •                        |
| 4     | VoltPhNV1          | Напряжение<br>Ф-Н V1                 | В        | Беззнаковый | •                            | •                                         | •                            | •                                         |                      |                                                        |                                                                       |                | •                        |
| 5     | VoltPhNV2          | Напряжение<br>Ф-Н V2                 | В        | Беззнаковый | •                            | •                                         | •                            | •                                         |                      |                                                        |                                                                       |                | •                        |
| 6     | VoltPhNV3          | Напряжение<br>Ф-Н V3                 | В        | Беззнаковый | •                            | •                                         | •                            | •                                         |                      |                                                        |                                                                       |                | •                        |
| 7     | VoltPhNVn          | Напряжение<br>Ф-Н Vn                 | В        | Беззнаковый | •                            | •                                         | •                            | •                                         |                      |                                                        |                                                                       |                | •                        |
| 8     | VoltPhPhU12        | Напряжение<br>Ф-Ф U12                | В        | Беззнаковый | •                            | •                                         | •                            | •                                         |                      |                                                        |                                                                       |                | •                        |
| 9     | VoltPhPhU23        | Напряжение<br>Ф-Ф U23                | В        | Беззнаковый | •                            | •                                         | •                            | •                                         |                      |                                                        |                                                                       |                | •                        |
| 10    | VoltPhPhU31        | Напряжение<br>Ф-Ф U31                | В        | Беззнаковый | •                            | •                                         | •                            | •                                         |                      |                                                        |                                                                       |                | •                        |
| 11    | Currentl1          | Ток I1                               | A        | Беззнаковый | •                            | •                                         | •                            | •                                         |                      |                                                        |                                                                       |                | •                        |
| 12    | Currentl2          | Ток I2                               | A        | Беззнаковый | •                            | •                                         | •                            | •                                         |                      |                                                        |                                                                       |                | •                        |
| 13    | Currentl3          | Ток ІЗ                               | A        | Беззнаковый | •                            | •                                         | •                            | •                                         |                      |                                                        |                                                                       |                | •                        |
| 14    | CurrentIn          | Ток In                               | A        | Беззнаковый | •                            | •                                         | •                            | •                                         |                      |                                                        |                                                                       |                | •                        |
| 15    | CurrentInba        | Ток Inba                             | %        | Беззнаковый | •                            |                                           |                              |                                           |                      |                                                        |                                                                       |                | •                        |
| 16    | CurrentIdir        | Ток Idir                             | A        | Беззнаковый | •                            |                                           |                              |                                           |                      |                                                        |                                                                       |                | •                        |
| 17    | Currentlinv        | Ток linv                             | A        | Беззнаковый | •                            |                                           |                              |                                           |                      |                                                        |                                                                       |                | •                        |
| 18    | Currentlhom        | Ток Ihom                             | A        | Беззнаковый | •                            |                                           |                              |                                           |                      |                                                        |                                                                       |                | •                        |
| 19    | CurrentInb         | Ток Inb                              | %        | Беззнаковый | •                            |                                           |                              |                                           |                      |                                                        |                                                                       |                | •                        |
| 20    | PowerApparentNom   | Номинальная<br>полная<br>мощность    | BA       | Беззнаковый | •                            |                                           |                              |                                           |                      |                                                        |                                                                       |                | •                        |
| 21    | TotalPowerActive   | Суммарная<br>активная<br>мощность    | Вт       | Знаковый    | •                            | •                                         | •                            | •                                         |                      |                                                        |                                                                       |                | •                        |
| 22    | TotalPowerRActive  | Суммарная<br>реактивная<br>мощность  | ВАр      | Знаковый    | •                            | •                                         | •                            | •                                         |                      |                                                        |                                                                       |                | •                        |
| 23    | TotalPowerApparent | Суммарная<br>полная<br>мощность      | BA       | Беззнаковый | •                            | •                                         | •                            | •                                         |                      |                                                        |                                                                       |                | •                        |
| 24    | TotalPowerFactor   | Суммарный<br>коэффициент<br>мощности | -        | Знаковый    | •                            | •                                         | •                            | •                                         |                      |                                                        |                                                                       |                | •                        |

| 25 | TotalPowerFactorType | Тип суммарного<br>коэффициента<br>мощности                     | -   | Беззнаковый | • | • | • | • |   |  | • |
|----|----------------------|----------------------------------------------------------------|-----|-------------|---|---|---|---|---|--|---|
| 26 | PowerActiveP1        | Активная<br>мощность Р1                                        | Вт  | Знаковый    | • | • | • | • |   |  | • |
| 27 | PowerActiveP2        | Активная<br>мощность Р2                                        | Вт  | Знаковый    | • | • | • | • |   |  | • |
| 28 | PowerActiveP3        | Активная<br>мощность РЗ                                        | Вт  | Знаковый    | • | • | • | • |   |  | • |
| 29 | PowerRActiveQ1       | Реактивная<br>мощность Q1                                      | ВАр | Знаковый    | • | • | • | • |   |  | • |
| 30 | PowerRActiveQ2       | Реактивная<br>мощность Q2                                      | ВАр | Знаковый    | • | • | • | • |   |  | • |
| 31 | PowerRActiveQ3       | Реактивная<br>мощность Q3                                      | BAp | Знаковый    | • | • | • | • |   |  | • |
| 32 | PowerApparentS1      | Полная<br>мощность S1                                          | BA  | Беззнаковый | • | • | • | • |   |  | • |
| 33 | PowerApparentS2      | Полная<br>мощность S2                                          | BA  | Беззнаковый | • | • | • | • |   |  | • |
| 34 | PowerApparentS3      | Полная<br>мощность S3                                          | BA  | Беззнаковый | • | • | • | • |   |  | • |
| 35 | PowerFactorPF1       | Коэффициент<br>мощности PF1                                    | -   | Знаковый    | • | • | • | • |   |  | • |
| 36 | PowerFactorTypeSPF1  | Тип<br>коэффициента<br>мощности sPF1                           | -   | Беззнаковый | • | • | • | • |   |  | • |
| 37 | PowerFactorPF2       | Коэффициент<br>мощности PF2                                    | -   | Знаковый    | • | • | • | • |   |  | • |
| 38 | PowerFactorTypeSPF2  | Тип<br>коэффициента<br>мощности sPF1                           | -   | Беззнаковый | • | • | • | • |   |  | • |
| 39 | PowerFactorPF3       | Коэффициент<br>мощности PF3                                    | -   | Знаковый    | • | • | • | • |   |  | • |
| 40 | PowerFactorTypeSPF3  | Тип<br>коэффициента<br>мощности sPF1                           | -   | Беззнаковый | • | • | • | • |   |  | • |
| 41 | LoadCurve_<br>P+     | Кривая<br>нагрузки,<br>положительная<br>активная<br>мощность   | Вт  | Беззнаковый | • |   |   |   |   |  | • |
| 42 | LoadCurve_P-         | Кривая<br>нагрузки,<br>отрицательная<br>активная<br>мощность   | Вт  | Беззнаковый | • |   |   |   |   |  | • |
| 43 | LoadCurve_<br>Q+     | Кривая<br>нагрузки,<br>положительная<br>реактивная<br>мощность | ВАр | Беззнаковый | • |   |   |   |   |  | • |
| 44 | LoadCurve_Q-         | Кривая<br>нагрузки,<br>отрицательная<br>реактивная<br>мощность | ВАр | Беззнаковый | • |   |   |   |   |  | • |
| 45 | LoadCurve_S          | Кривая<br>нагрузки,<br>полная<br>мощность                      | BA  | Беззнаковый | • |   |   |   |   |  | • |
| 46 | THD_I1               | THD I1                                                         | %   | Беззнаковый | • | • |   |   | • |  | • |
| 47 | THD_I2               | THD 12                                                         | %   | Беззнаковый | • | • |   |   | • |  | • |

| 48 | THD_13  | THD 13                                 | %     | Беззнаковый | • | • |  | • |   |   |   | • |
|----|---------|----------------------------------------|-------|-------------|---|---|--|---|---|---|---|---|
| 49 | THD_In  | THD In                                 | %     | Беззнаковый | • | • |  | • |   |   |   | • |
| 50 | THD_V1  | THD V1                                 | %     | Беззнаковый | • | • |  | • |   |   |   | • |
| 51 | THD_V2  | THD V2                                 | %     | Беззнаковый | • | • |  | • |   |   |   | • |
| 52 | THD_V3  | THD V3                                 | %     | Беззнаковый | • | • |  | • |   |   |   | • |
| 53 | THD_U12 | THD U12                                | %     | Беззнаковый | • | • |  | • |   |   |   | • |
| 54 | THD_U23 | THD U23                                | %     | Беззнаковый | • | • |  | • |   |   |   | • |
| 55 | THD_U31 | THD U31                                | %     | Беззнаковый | • | • |  | • |   |   |   | • |
| 56 | A+      | Положительная<br>активная<br>энергия   | Вт-ч  | Беззнаковый | • |   |  |   | • |   |   | • |
| 57 | A-      | Отрицательная<br>активная<br>энергия   | Вт-ч  | Беззнаковый | • |   |  |   | • |   |   | • |
| 58 | ER+     | Положительная<br>реактивная<br>энергия | ВАр-ч | Беззнаковый | • |   |  |   | • | • |   | • |
| 59 | ER-     | Отрицательная<br>реактивная<br>энергия | ВАр-ч | Беззнаковый | • |   |  |   | • | • |   | • |
| 60 | ES      | Полная энергия                         | ВА∙ч  | Беззнаковый | • |   |  |   | • |   |   | • |
| 61 | Mff     | Многопотоковый<br>фидер                | -     | Знаковый    | • |   |  |   |   |   | • | • |

# 10.3. Сервисы BACnet

Сервисы определяют методы связи и обмена данными между устройствами BACnet. D-70 поддерживает следующие сервисы:

| Список сервисов      | Описание                                                                                                    |
|----------------------|----------------------------------------------------------------------------------------------------|
| readProperty         | Используется устройством BACnet (клиент) для направления запроса другому<br>устройству BACnet (сервер) предоставить значение одного из свойств объекта     |
| readPropertyMultiple | Используется устройством BACnet (клиент) для направления запроса другому<br>устройству BACnet (сервер) предоставить значения нескольких свойств<br>объекта |
| writeProperty        | Используется устройством BACnet (клиент) для направления запроса другому<br>устройству BACnet (сервер) изменить значение одного из свойств объекта         |
| timeSynchronization  | Используется для передачи текущего времени на один или несколько серверов BACnet                                                                           |
| who_Has              | Запрашивает, какие устройства BACnet содержат определенный объект                                                                                          |
| who_ls               | Используется клиентским устройством BACnet для запроса наличия серверов<br>BACnet                                                                          |

# 11. ХАРАКТЕРИСТИКИ

# 11.1. DIRIS D-30 и DIRIS Digiware D-40/D-50/D-70 — характеристики

#### 11.1.1. Характеристики конструкции

| Тип экрана                                     | Емкостный сенсорный дисплей, 10 клавиш |
|------------------------------------------------|----------------------------------------|
| Разрешение экрана                              | 350 х 160 пикселей                     |
| Класс защиты передней панели                   | IP65                                   |
| Bec DIRIS D-30 / DIRIS Digiware D-40/D-50/D-70 | 160 г / 180 г                          |

#### 11.1.2. Характеристики связи DIRIS D-30

| Тип экрана | Локальный однозонный экран для DIRIS Digiware I-4x и DIRIS B |
|------------|--------------------------------------------------------------|
| RJ9        | С автономным источником питания и системой передачи данных   |
| USB        | Обновление и настройка через разъем микро-USB типа В         |

## 11.1.3. Характеристики связи DIRIS Digiware D-40

| Тип экрана        | Многозонный удаленный экран                                |
|-------------------|------------------------------------------------------------|
| RJ45 Digiware     | Функция интерфейса управления и электропитания             |
| RS485 2-3 провода | Функция протокола связи Modbus RTU подчиненного устройства |
| USB               | Обновление и настройка через разъем микро-USB типа В       |

## 11.1.4. Характеристики связи DIRIS Digiware D-50

| Тип экрана                | Многозонный удаленный экран                                  |
|---------------------------|--------------------------------------------------------------|
| Ethernet RJ45 10/100 M6/c | Функция шлюза Modbus TCP (макс. 4 одновременных подключения) |
| RJ45 Digiware             | Функция интерфейса управления и электропитания               |
| RS485 2-3 провода         | Функция протокола связи Modbus RTU главного устройства       |
| USB                       | Обновление и настройка через разъем микро-USB типа В         |

## 11.1.5. Характеристики связи DIRIS Digiware D-70

| Тип экрана                                                                | Многозонный удаленный экран                                                                                                    |
|---------------------------------------------------------------------------|----------------------------------------------------------------------------------------------------|
| Ethernet RJ45 10/100 Мб/с<br>(используйте экранированный кабель Ethernet) | Функция шлюза:<br>- Modbus TCP (макс. 32 одновременных подключения)<br>- Встроенный веб-сервер Webview (версия для мониторинга<br>потребляемой мощности и энергии)<br>- BACnet IP<br>- SNMP v1, v2 & v3 |
| Протокол SNTP                                                             | Обновляет окно с сервера NTP.<br>Дисплей производит обновление подключенных устройств.                                                                                                    |
| Протокол (протоколы) SMTP                                                 | Для отправки уведомлений по электронной почте с дисплея.                                                                                                    |
| Протокол (протоколы) FTP                                                  | Для автоматического экспорта данных на FTP или защищенный<br>сервер (кривые потребления, кривые нагрузки, журналы регистрации<br>измерений)                                                             |
| RJ45 Digiware                                                             | Функция интерфейса управления и электропитания                                                                                                    |
| RS485 2-3 провода                                                         | Функция протокола связи Modbus RTU главного устройства                                                                                                    |
| USB                                                                       | Обновление и настройка через разъем микро-USB типа В                                                                                                    |

## 11.1.6. Электрические характеристики

| Источник питания                            | 24 В пост. тока +10% / -20% |
|---------------------------------------------|-----------------------------|
| Потребление мощности                        | 2 BA                        |
| Ресурс аккумуляторной батареи (только D-70) | 3 дня                       |

# 11.1.7. Экологические характеристики

| Температура хранения                                                | От -20 до +70°С |
|---------------------------------------------------------------------|-----------------|
| Рабочая температура                                                 | От -10 до +55°С |
| Влажность                                                           | 95% при 40°С    |
| Категория импульсных выдерживаемых напряжений - степень загрязнения | KAT III, 2      |

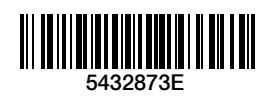

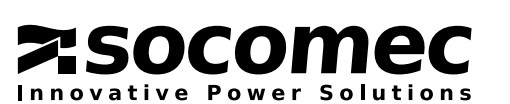

www.socomec.com

КОНТАКТНАЯ ИНФОРМАЦИЯ ГЛАВНОГО ОФИСА КОМПАНИИ: SOCOMEC SAS 1-4 RUE DE WESTHOUSE 67235 BENFELD, FRANCE (ФРАНЦИЯ)